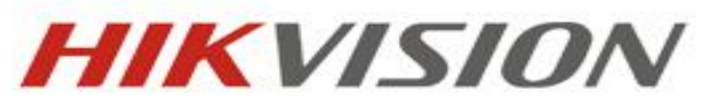

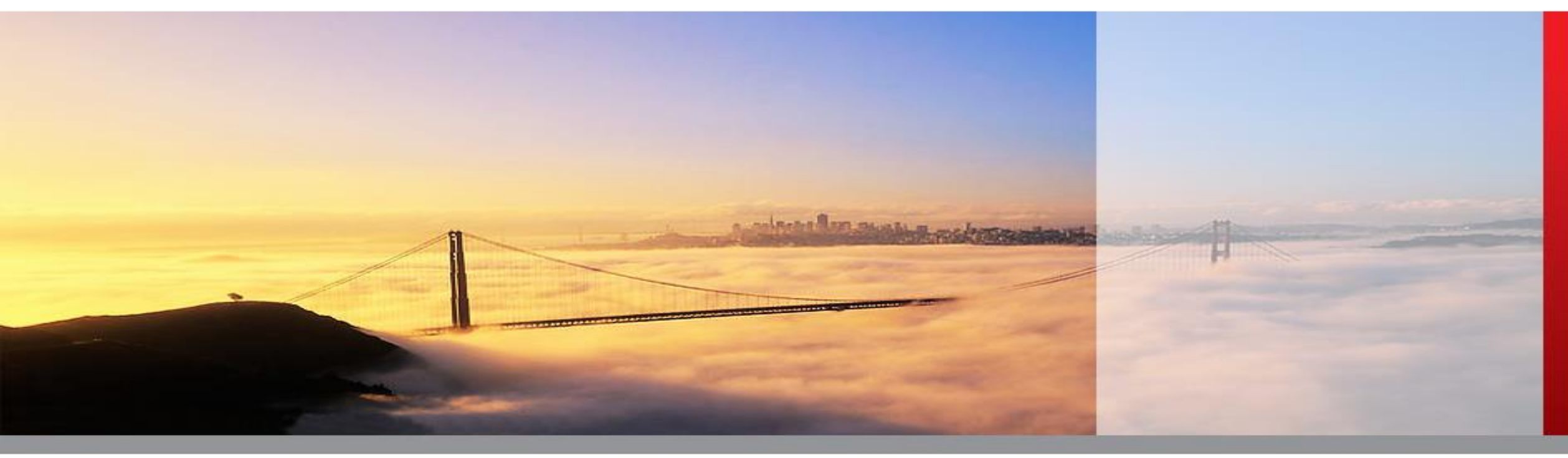

# **360 Panoramic Surround View System** Calibration Scheme

**HIKAUTO** 

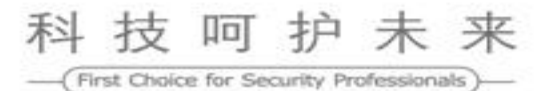

# Contents

#### HIKVISION

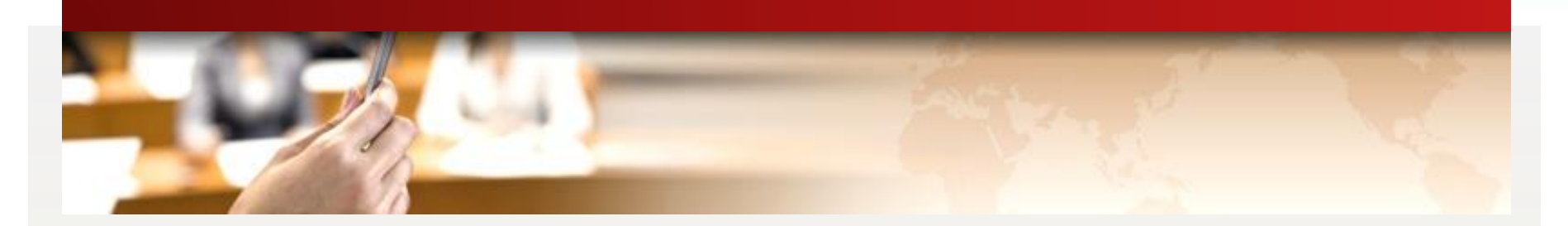

# **Product Introduction**

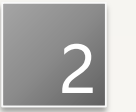

1

**Calibration Method** 

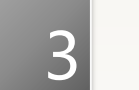

Usage

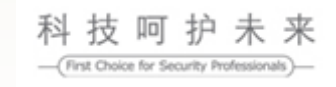

# **Product Introduction**

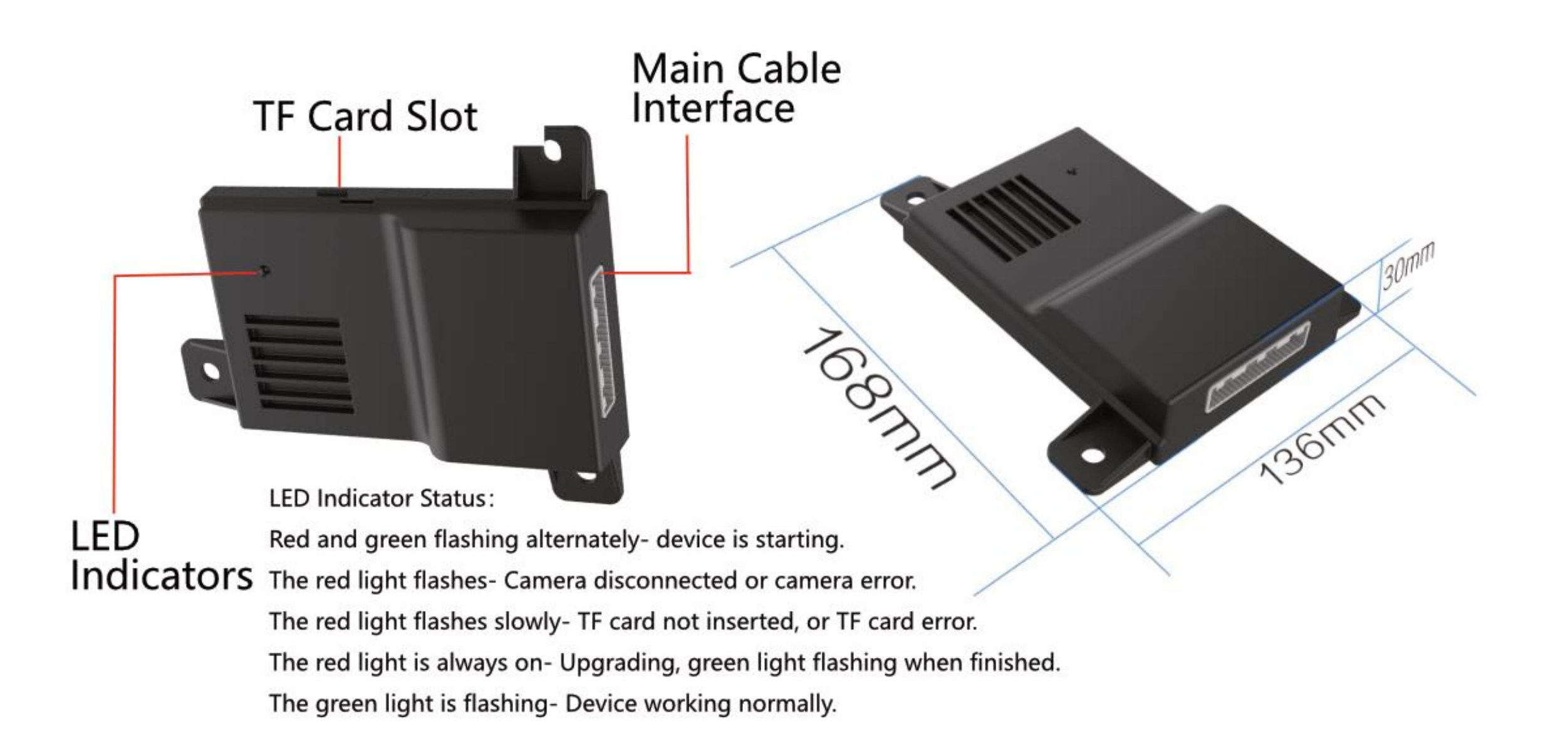

# **Product Introduction**

**External Interfaces** 

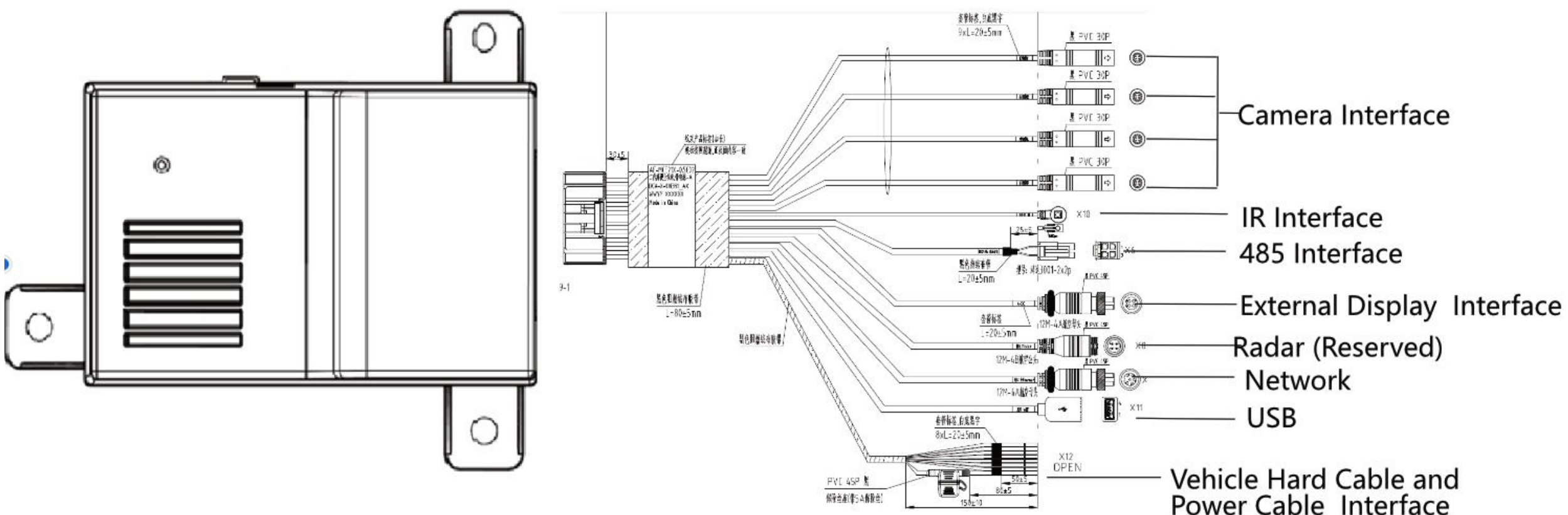

# Contents

#### HIKVISION

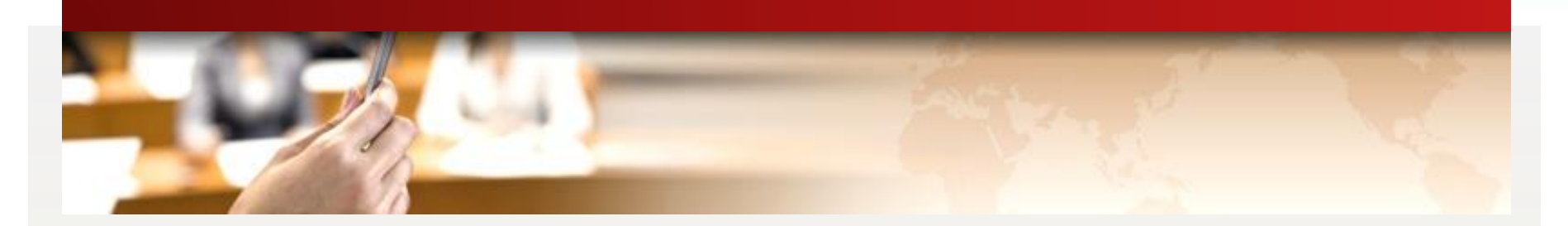

# **Product Introduction**

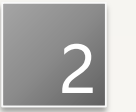

1

**Calibration Method** 

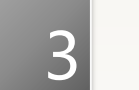

Usage

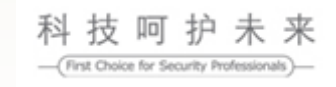

# **Chapter 2 Calibration Method**

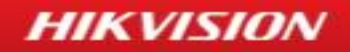

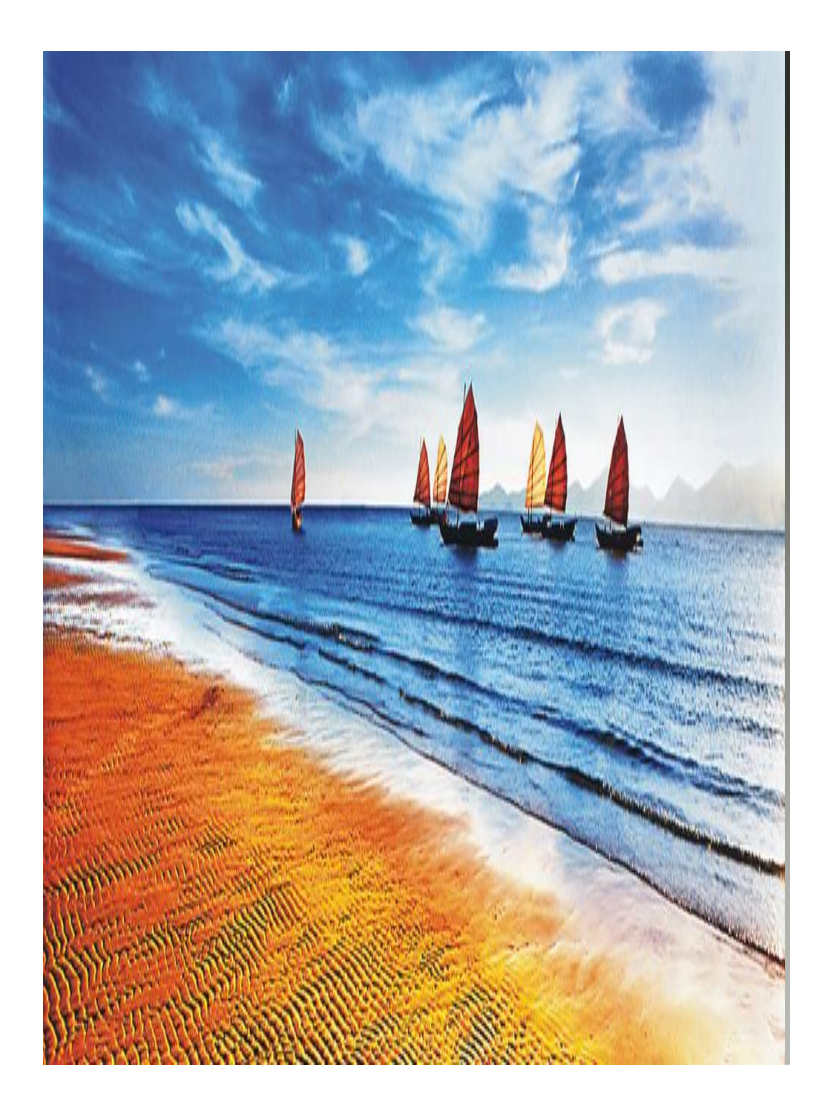

#### Installation Preparation

**Device Installation** 

**Calibration Steps** 

- > Tools Preparation
- > Tools for installation:

PC, calibration cloth, screw driver, electric drill, Electrical tape, tape measure, TF cards

How to get calibration cloth:

- 1. Static vehicle line:
  - A、Online shopping (Alibaba International)
  - B、Spray

2. You can get homocentric square cloth at the print shop

> Tools for calibration: remote control, Wi-Fi module, card reader

# **Calibration Preparation**

# HIKAVM calibration and remote control calibration

- HIKAVM calibration
   Insert the accompanying Wi-Fi calibration,
   open Wi-Fi on the cellphone and connect to
   the hotspot of "HIKAUTO-360\*\*\*\*".
- Remote Control Calibration
   Use the accompanying remote control and aim at the signal receiver of the host.

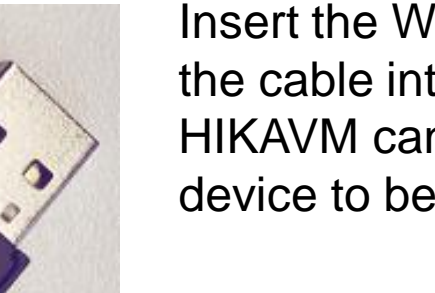

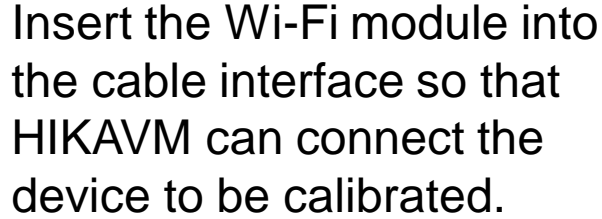

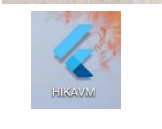

HIKAVM Icon

Scan to Download HIKAVM

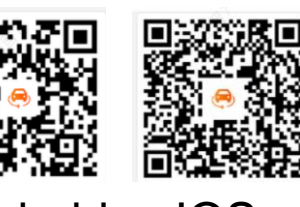

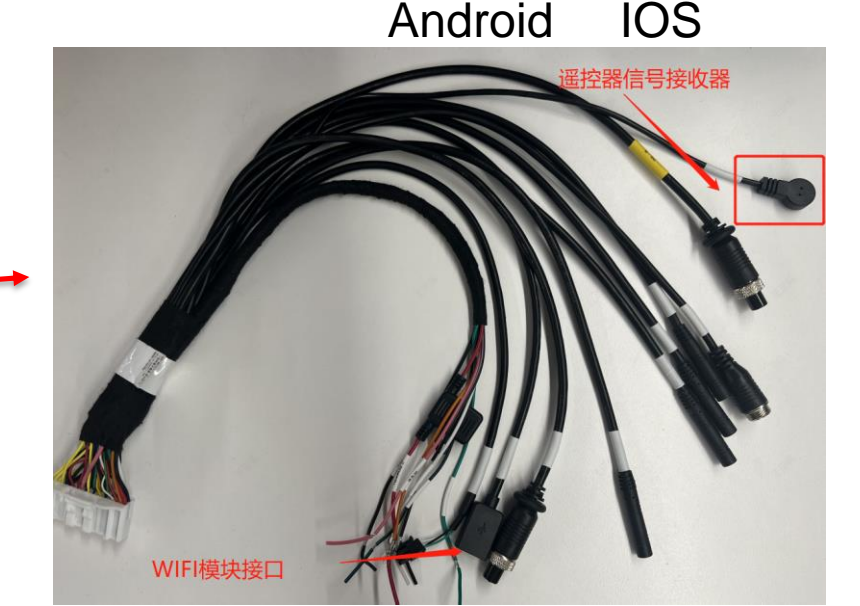

# **Calibration Method 1—through Calibration APP**

HIKVISION

Open Calibration APP and the right side interface will appear. You can view the preview image and connect/disconnect the connection, and set parameters.

| 11:09                        | ::!! 5G <b>4</b> 5) | Level 1                        |   |                                     |                                          |
|------------------------------|---------------------|--------------------------------|---|-------------------------------------|------------------------------------------|
| Settings                     |                     |                                |   | Level 2                             | Level 3                                  |
| asic<br>formation            | >                   | Basic Information              |   | Device and Storage<br>Information   | /                                        |
| roundView<br>Inction setting | >                   |                                |   | Full Screen Switch for<br>Rear View | On/Off                                   |
| uto Calibration              | >                   | AroundView<br>function setting |   | Front Track Line<br>Switch          | On/Off                                   |
| anual<br>alibration          | >                   |                                |   | Rear Track Line<br>Switch           | On/Off                                   |
| ane Calibration              | >                   | Auto Calibration               |   | Vehicle Body<br>Parameters          | Calibration Field<br>Parameters          |
| tore<br>arameters            | >                   | Aanual Calibratio              | h | Vehicle Body<br>Parameters          | Calibration Field<br>Parameters          |
|                              |                     | Lane Calibration               |   | Lane Calibration<br>Param Setting   | Starting Interface of<br>Calibration     |
|                              |                     | Radar Alarm Colo               | r | Radar Alarm Level<br>Choice         | Color Setting for all<br>Levels of Alarm |
|                              |                     | Store Parameters               |   | Calibration Param<br>Operation      | /                                        |
|                              | -                   |                                |   |                                     |                                          |

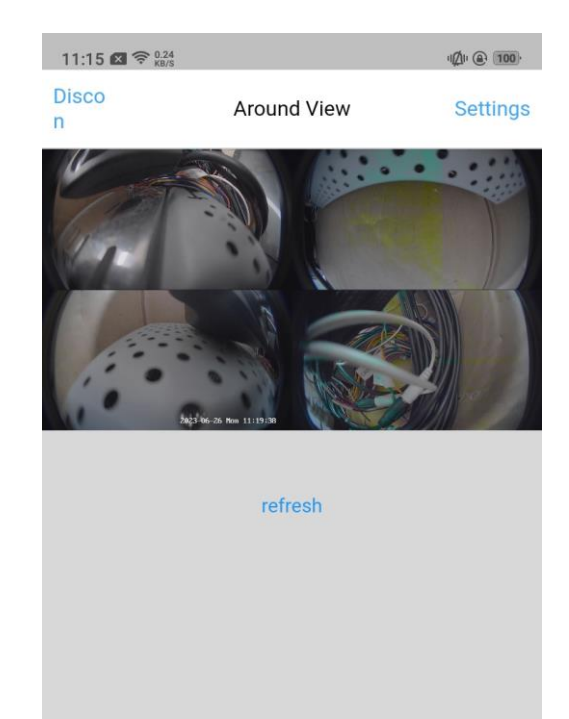

 $\bigcirc$ 

 $\leq$ 

## **Calibration Method 2—Remote Control Calibration**

e

|                | Name       | Function                                          | 0   | For date/time setting                                                                                      |
|----------------|------------|---------------------------------------------------|-----|----------------------------------------------------------------------------------------------------|
| () MENU        |            | Long press to restart                             |     | "Down" in the menu<br>Play the next video in the<br>playback interface<br>In the preview interface, switch |
|                | MENU       | Menu                                              | C   | output standard                                                                                            |
|                | TEST       | 2D/2D view switch                                 |     | For date/time setting                                                                                      |
|                |            | "Up" in the menu                                  |     | On 2D/3D view, switch to front view                                                                        |
|                |            | op in the menu                                    |     | For date/time setting                                                                                      |
| 0 • C<br>1 2 3 | •          | Play the previous video in the playback interface | 2   | On 2D/3D view, switch to back view                                                                         |
|                | $\odot$    | Back to previous action                           |     | For date/time setting                                                                                      |
|                |            |                                                   | 3   | On 2D/3D view, switch to left view                                                                         |
| 000            |            | Page Op in the menu                               |     | For date/time setting                                                                                      |
|                |            | "Slow motion" in the<br>playback interface        | 4   | On 2D/3D view, switch to right view                                                                        |
|                |            |                                                   | 5   | For date/time setting                                                                                      |
|                | $\bigcirc$ |                                                   | 6   | For date/time setting                                                                                      |
|                |            | "Play/Pause" in the playback interface            | 7   | For date/time setting                                                                                      |
|                |            | "Page Down" in the menu                           | (8) | For date/time setting                                                                                      |
|                |            |                                                   | 9   | For date/time setting                                                                                      |

# **Calibration Method 2—Remote Control Calibration**

# > GUI

### Press "MENU" to show menu options

| Level 1            | Level 2                 | Level 3                                         |
|--------------------|-------------------------|-------------------------------------------------|
|                    | Distortion Correction   | ON/OFF                                          |
|                    | 3D Display              | ON/OFF                                          |
|                    | Car Model Settings      | Bus/Car/School Bus/Others                       |
|                    | Screen Output Format    | TVI/AHD/CVBS                                    |
|                    | Screen Display Format   | PAL / NTSC                                      |
|                    | Camera Type             | TVI/AHD                                         |
|                    | Factory Reset           | ON/OFF                                          |
| Settings           | Format Storage          | ON/OFF                                          |
| 0                  | Date/Time               | Settings                                        |
|                    | Plate Settings          | Please enter the plate<br>information/Delete/OK |
|                    | Video Bit Rate          | 1/2/4/6M                                        |
|                    | Front Trajectory        | ON/OFF                                          |
|                    | Rear Trajectory         | ON/OFF                                          |
|                    | Video Output Resolution | 720P/1080P                                      |
|                    | Camera Resolution       | 720P/1080P                                      |
| Playback           | Ordinary Recordings     | All stored recordings                           |
| Device Information | System and storage      | /                                               |

### **Chapter 2 Calibration Method**

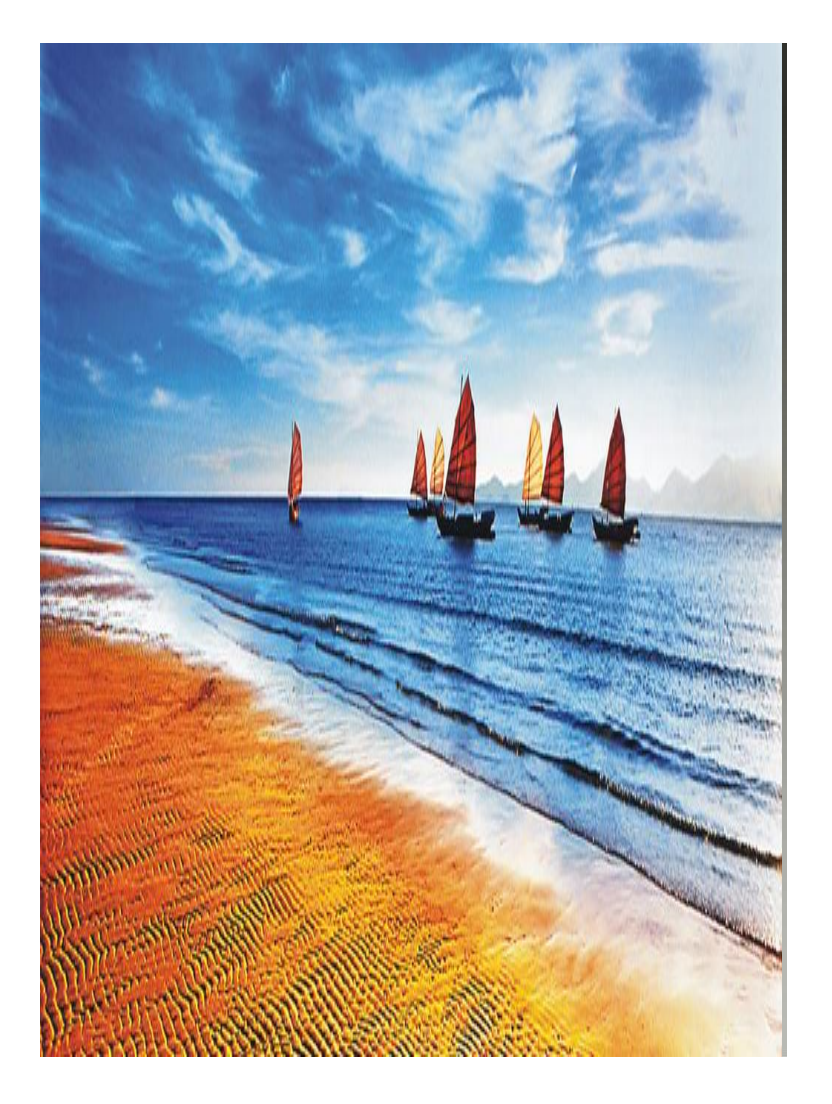

Installation Preparation

#### **Device Installation**

**Calibration Steps** 

#### Installation Position for Different Types of Vehicles

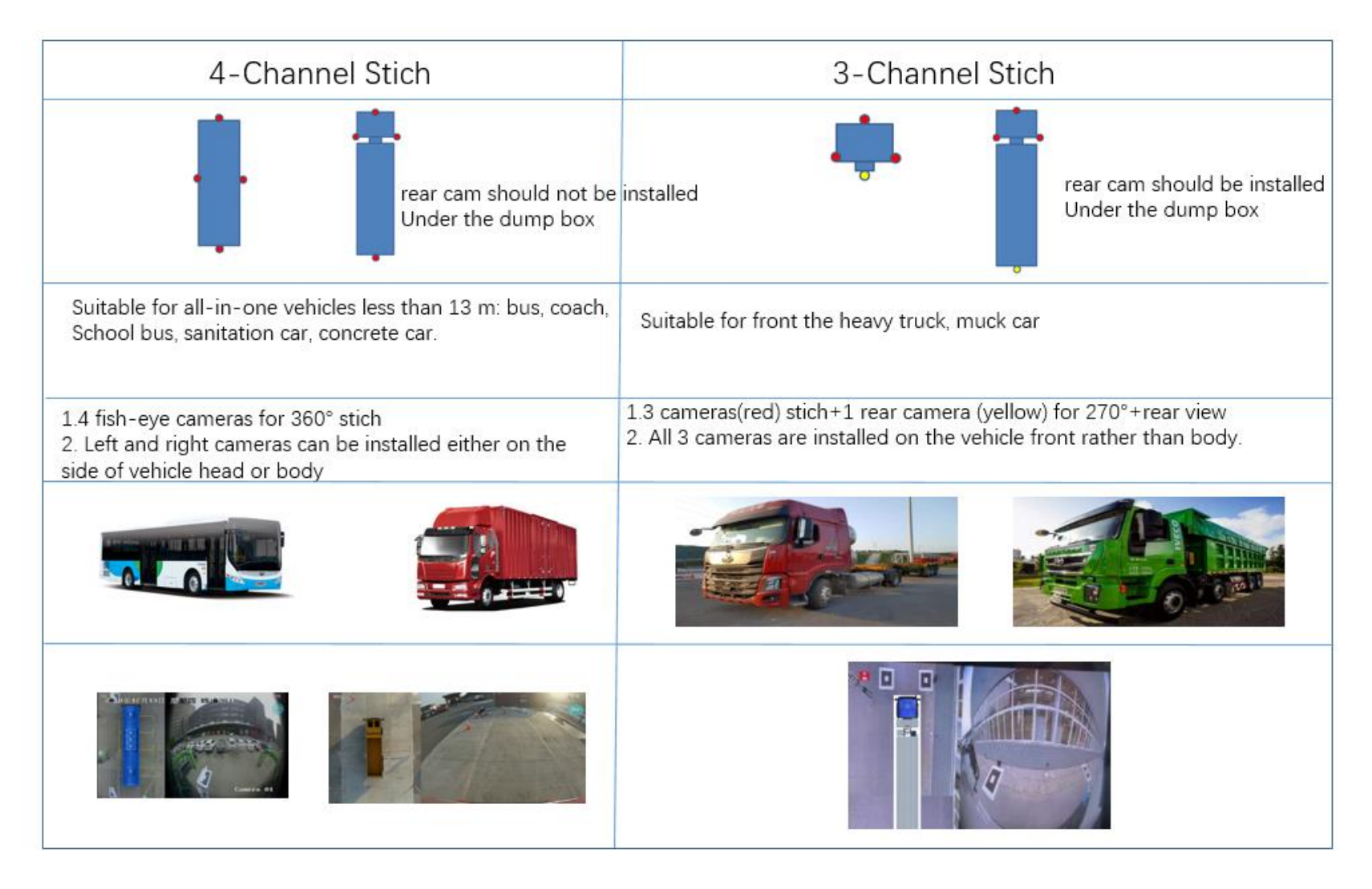

- Device Installation
  - Choose a smooth surface for installation
  - > Avoid protruding things to block the camera view
    - If the backing camera is already installed at the top place of the vehicle rear, then install the around rear view camera under the backing camera

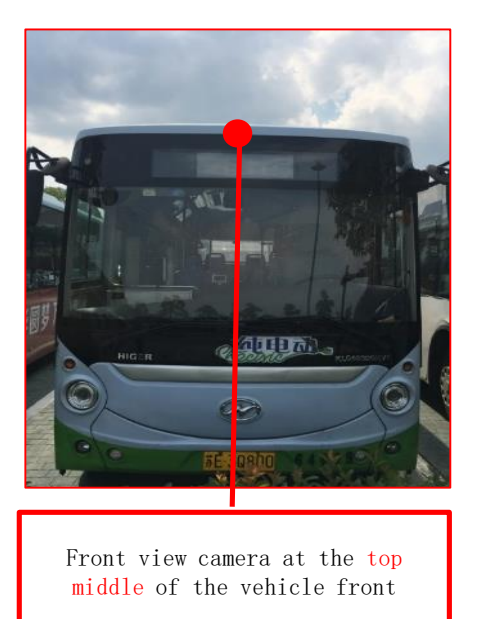

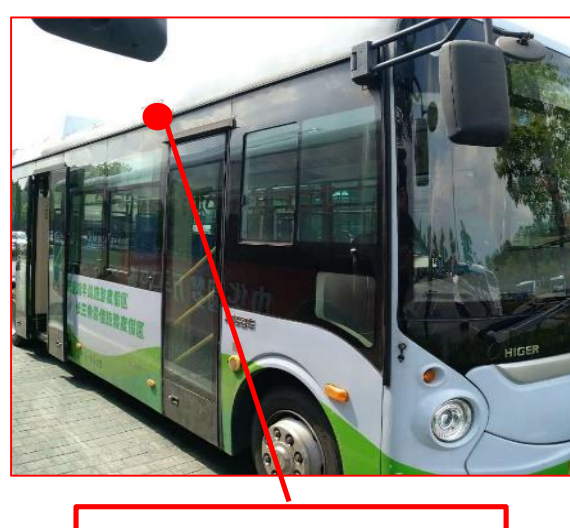

Left/Right view camera at the

top middle of the vehicle middle

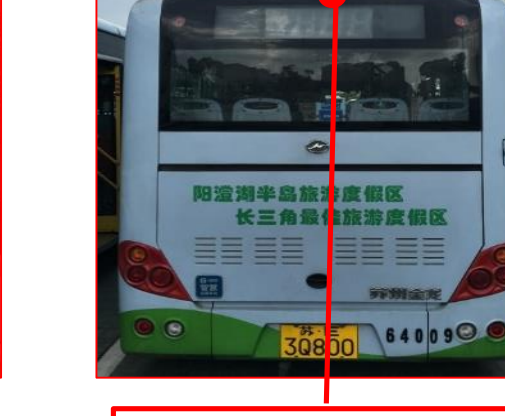

Rear view camera at the top middle of the vehicle rear

# **Device Installation**

- Camera Fixation
- For each camera:
  - > Drill 2 screw holes, must be parallel to each other to avoid preview angle inaccuracy
  - > Drill 1 cable holes for the camera cable wiring
    - $\succ$  Use tapping screw to fix the camera bracket on the vehicle body
    - $\succ$  Use the camera extending cable to wire the cable through the cable hole.
    - > Apply water proof glues for all the holes

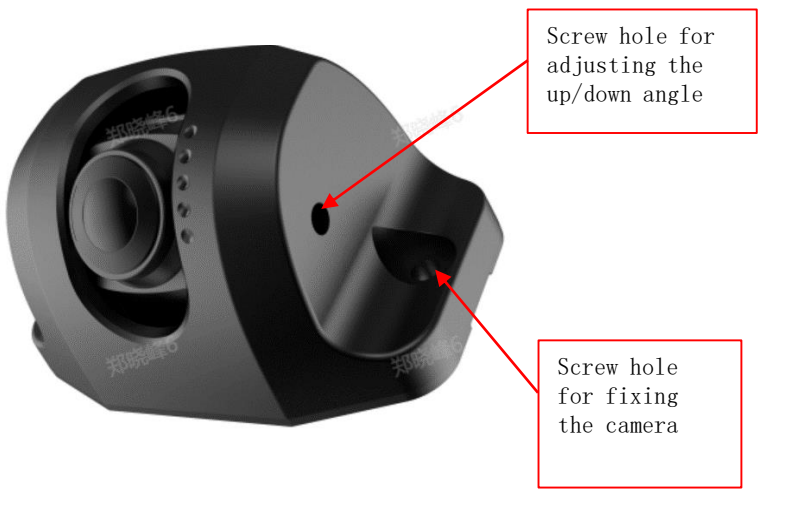

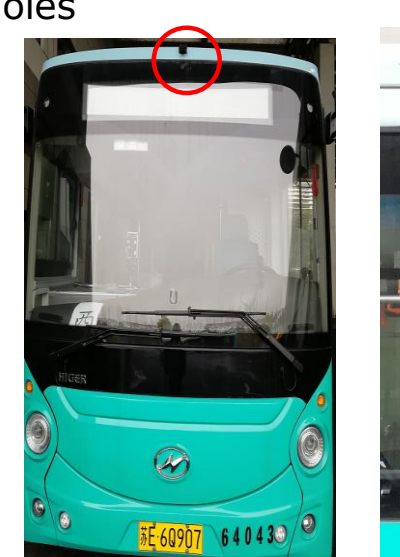

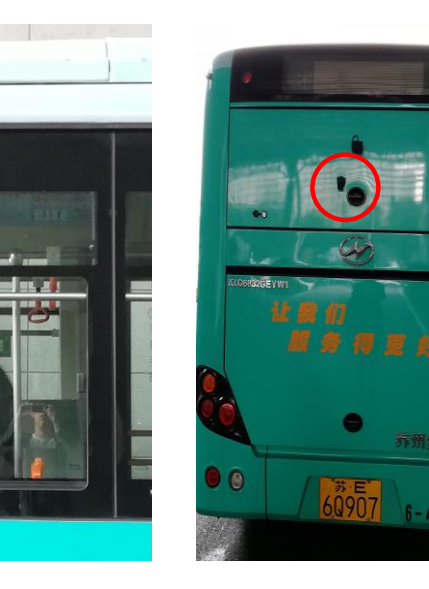

- Camera Wiring
- > Connect the female end of the extending cable with the camera
  - > For the bus, wire the extending cable on the top of the vehicle, usually inside the hidden box.
  - > Ask the professional electrician for help.

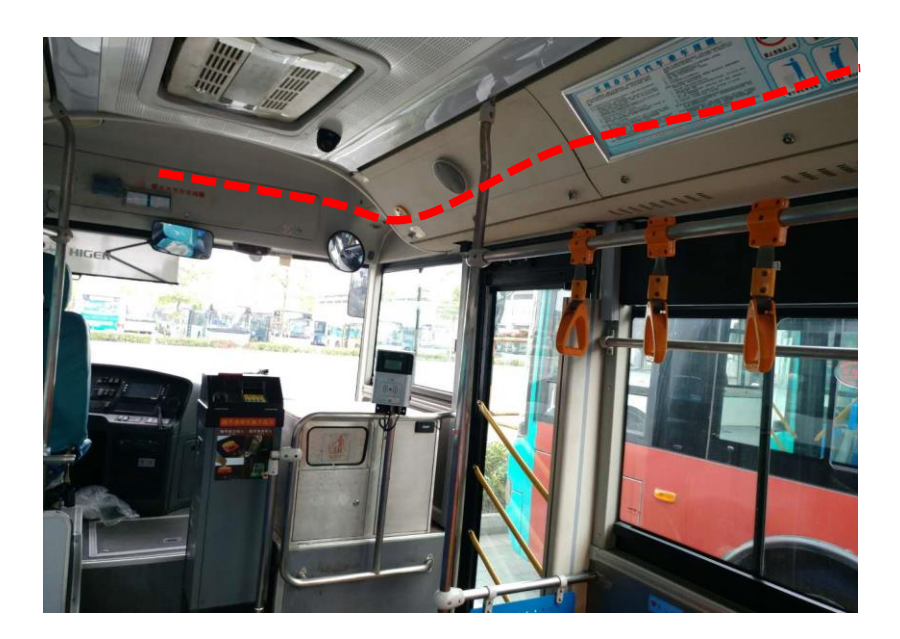

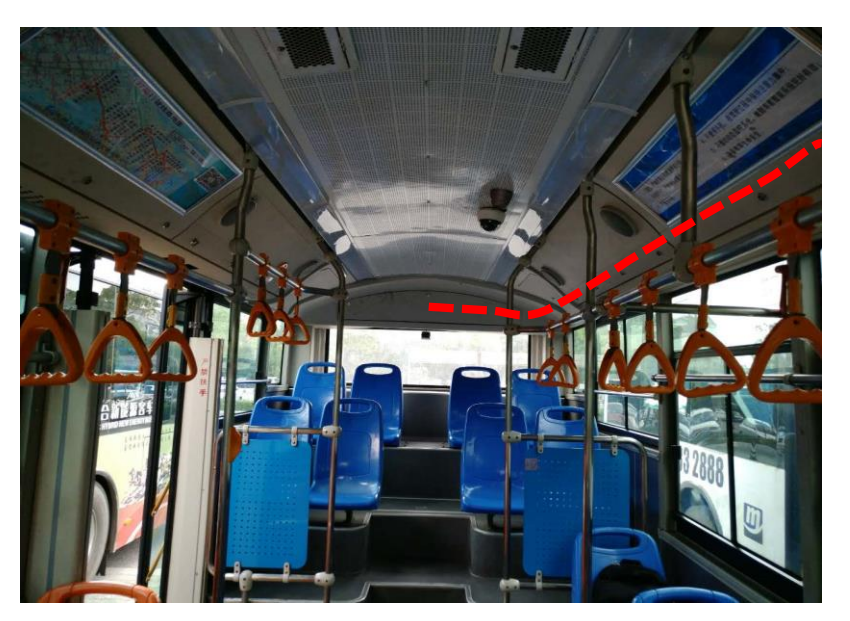

### **Device Installation**

- Camera Angle Adjustment
  - When adjusting the camera angle, make sure that the bottom of the preview image covers up to 10% of the vehicle body to avoid blind spot.

HIKVISION

> Make sure that the images are complementary on the left and right.

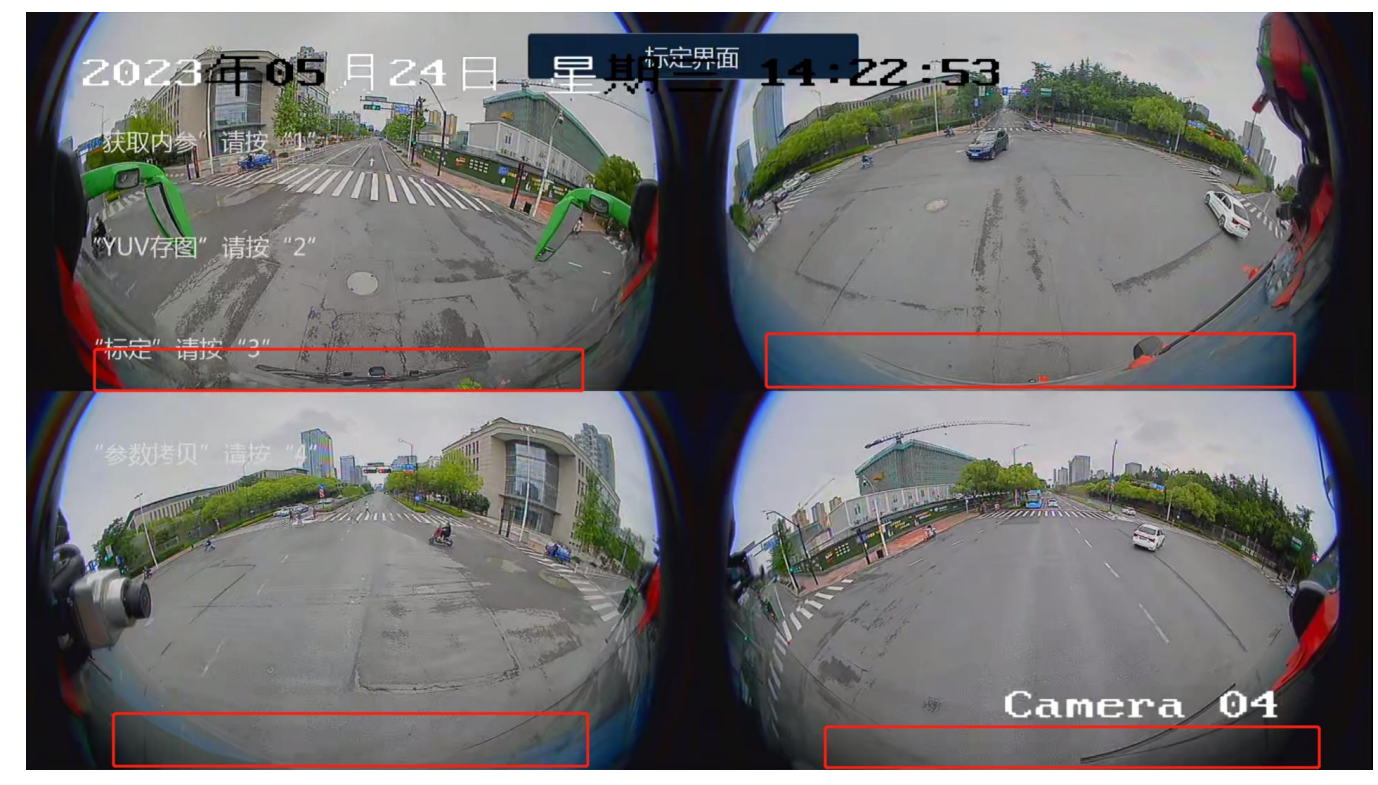

### **Device Installation**

- Installation of the host
  - Connect cameras to the extending cables
  - Power on
  - Connect the video-out cable to the screen (TVI/AHD screen or DVR)
  - Check whether the image out put of the 4 cameras.

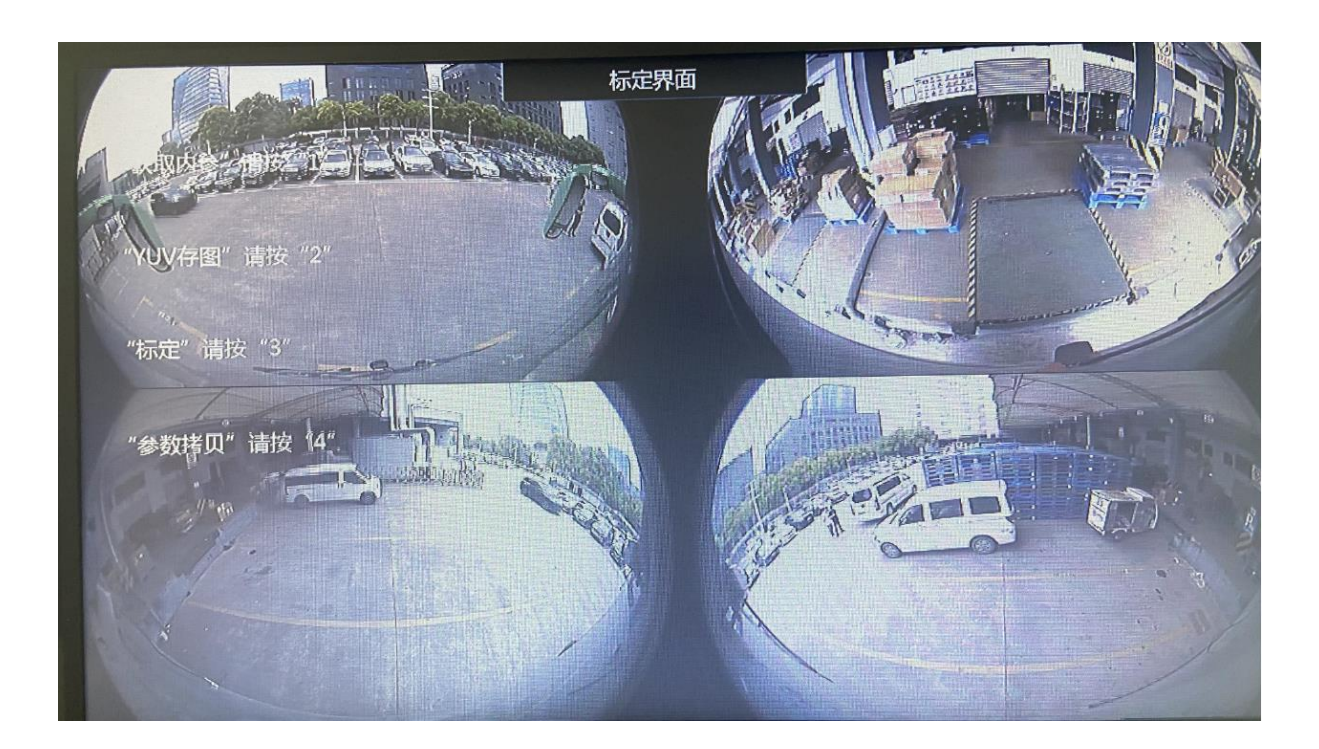

| Cable<br>Description | Color  | Vehicle<br>Cable      |
|----------------------|--------|-----------------------|
| Power                | Red    | Stable<br>electricity |
| Ground               | Black  | Ground                |
| ACC                  | Yellow | ACC                   |

## **Device Installation: Muck Car Camera**

#### HIKVISION

- Choose a smooth surface for installation
- Avoid protruding objects that
   blocks the camera view
  - If the backing camera is already installed at the top place of the vehicle rear, then install the around rear view camera under the backing camera
- Make sure that the 4 cameras are of the same height and stay in the middle position.

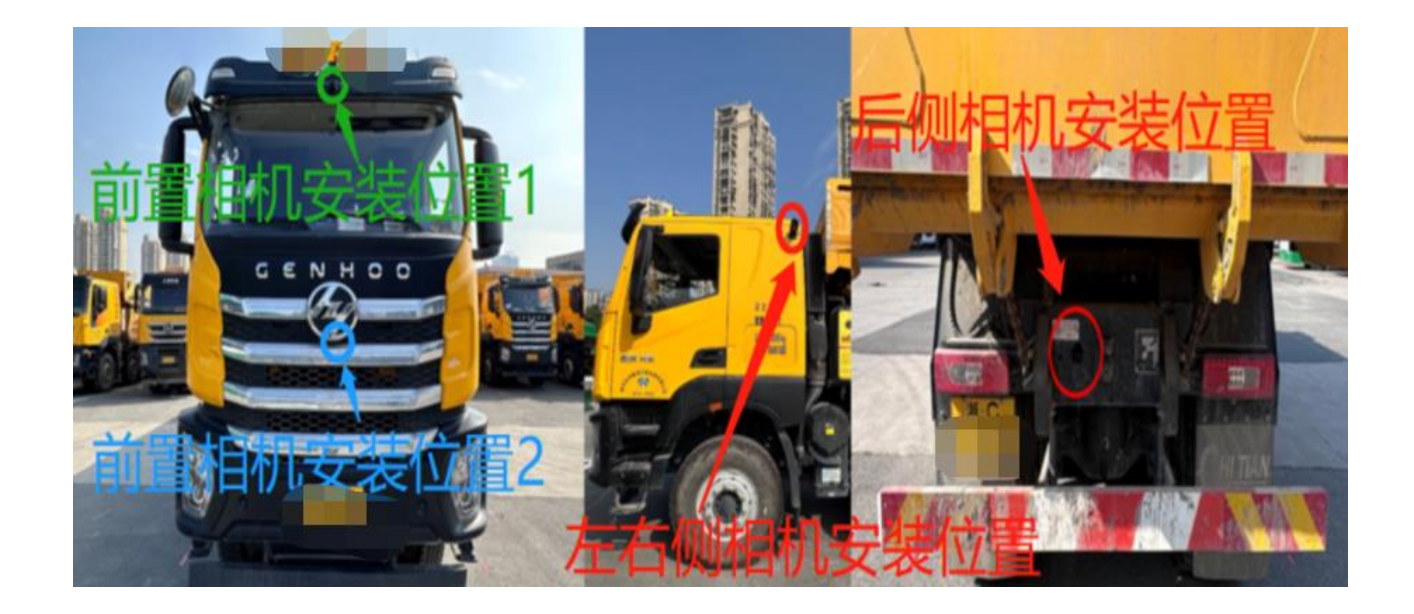

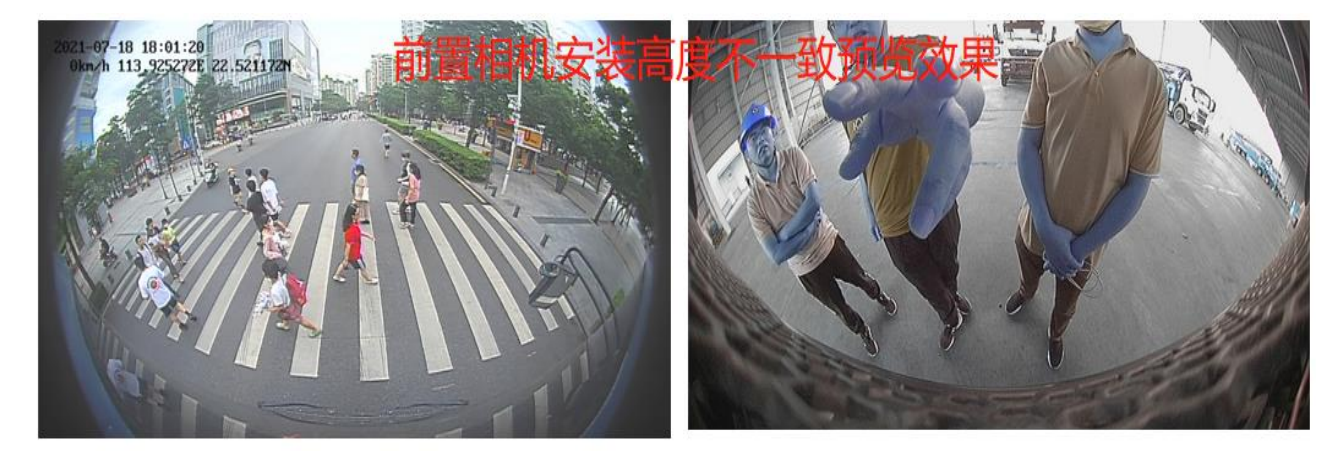

放在LOGO处

- > Choose a smooth surface for installation
- > Avoid protruding objects that blocks the camera view
  - If the backing camera is already installed at the top place of the vehicle rear, then install the around rear view camera under the backing camera
- > Make sure that the 4 cameras are of the same height and stay in the middle

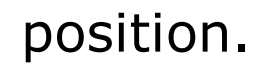

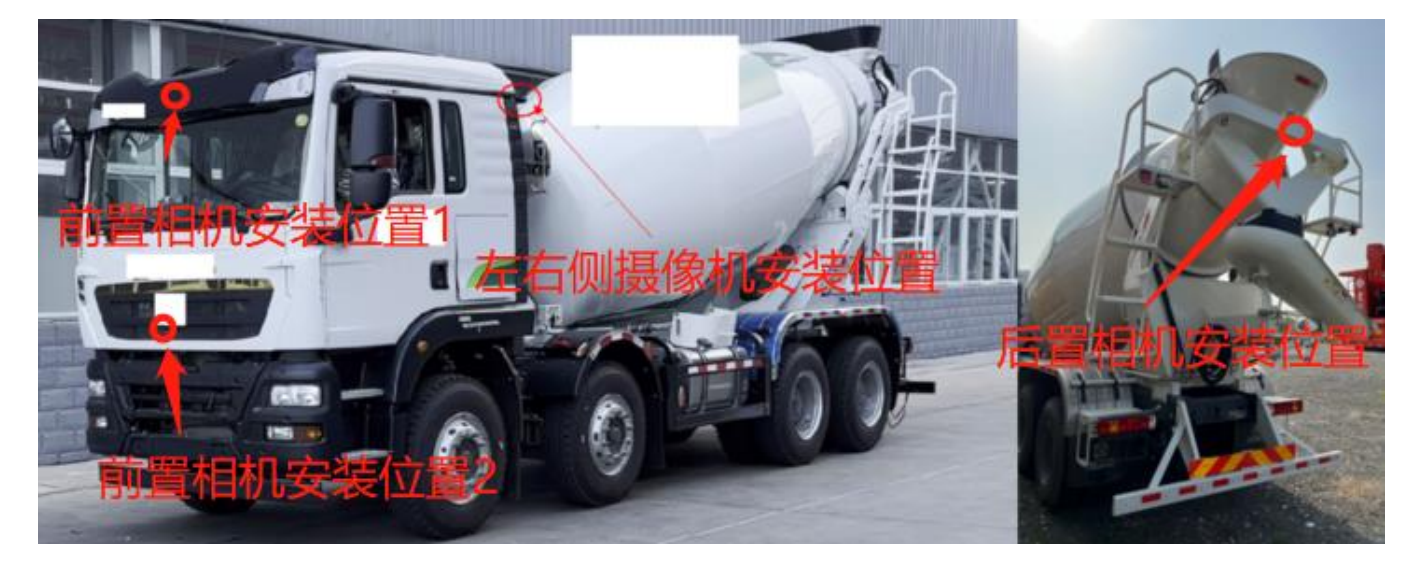

# **Device Installation: Around View Host Installation**

- Choose a suitable position (the weak box recommended) in the front area of the car body to place the host.
- The 4 extension lines are respectively connected with the 4 camera connection lines on the cable of the around view host (the harness of the around view host is marked with the connection marks of the front, rear, left and right cameras).
- The video output line can be connected to the display screen or the XVR host, and the power line is connected to the body power supply.
- The signal wires of the car body are respectively connected to the signal terminals of the car body.

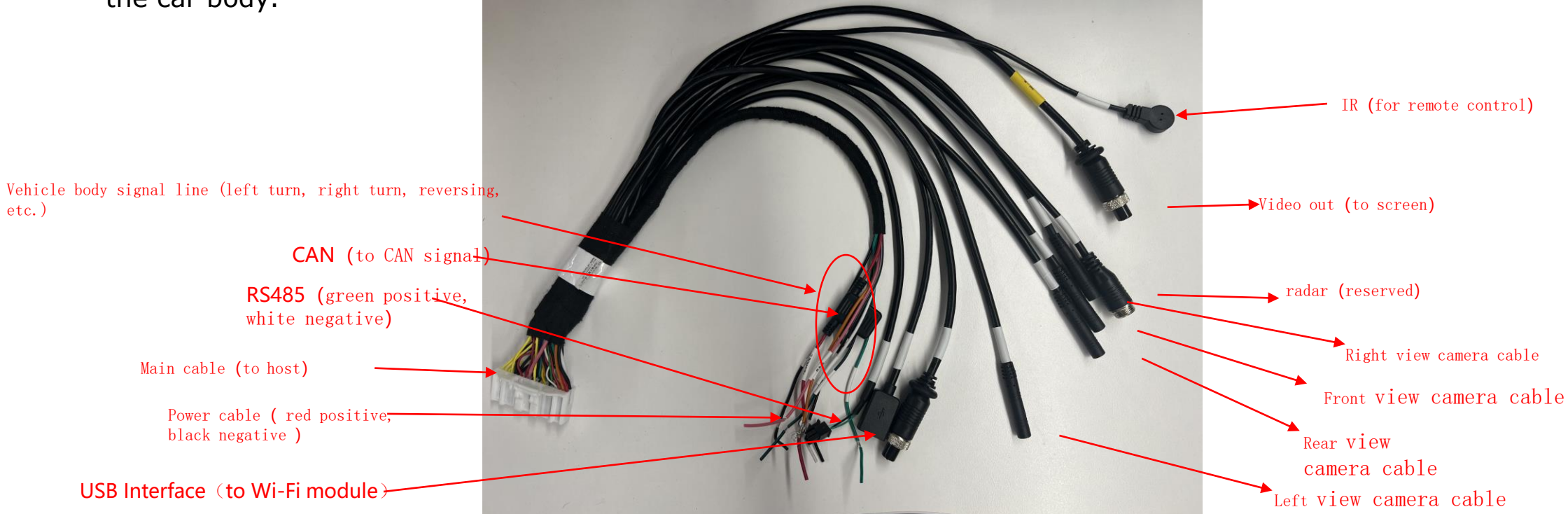

# **Chapter 2 Calibration Method**

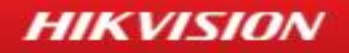

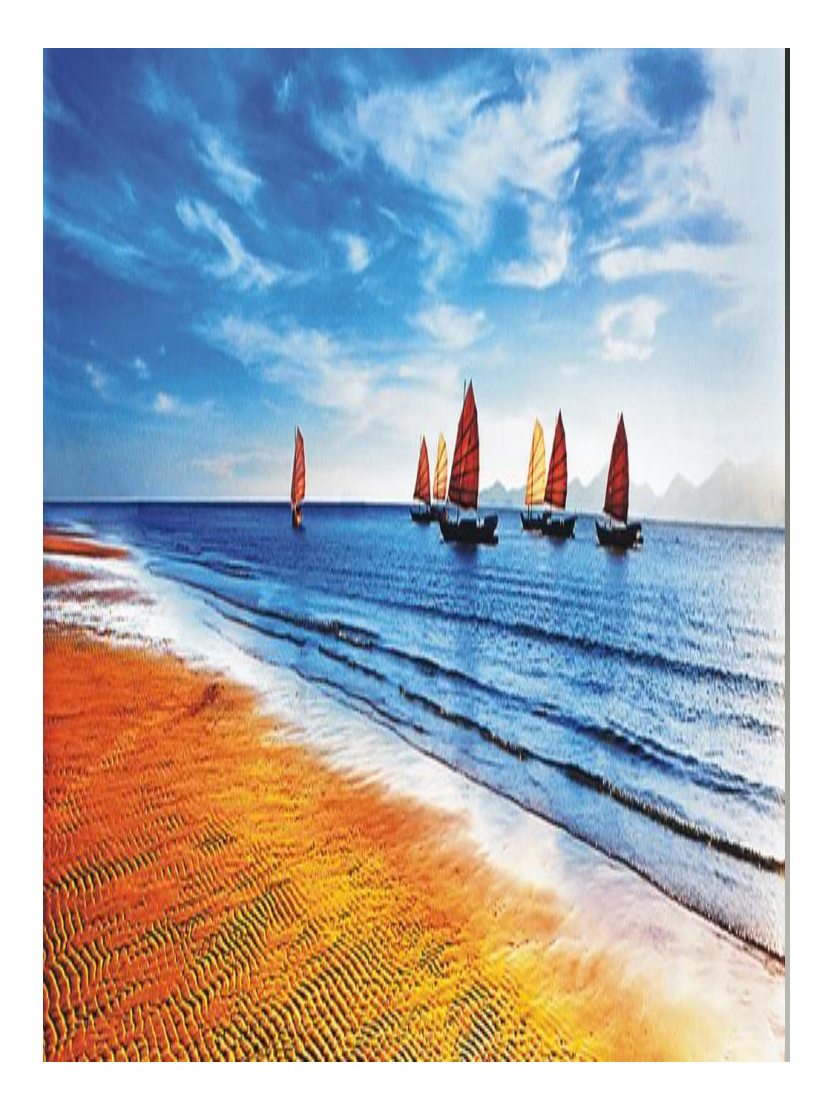

#### **Installation Preparation**

**Device Installation** 

#### **Calibration Steps**

# **Calibration Preparation**-Static calibration (road lane calibration)

HIKVISION

- Calibration cloth preparation
- Requirements for calibration cloth: as shown in the figure on the right (rectangular calibration cloth)
- The criteria are as follows:
- Width 15 cm
- Site requirements: leveling.
- Camera installation position: right in the middle of the car body, at the top of the car.
- Camera installation angle: the lower edge of the field of view is tangent to the car body,
- Symmetry left and right.
- Cameras should be installed at the same height as possible to achieve the best stitching effect. (Self-assessment can be made according to the vehicle type)
- The camera is firmly installed to ensure that it will not be loose after use.
- How to obtain static lane lines:
- > 1. Online shopping (Taobao/Ali International Edition, etc.)
- 2. Painting and scribing can be used.

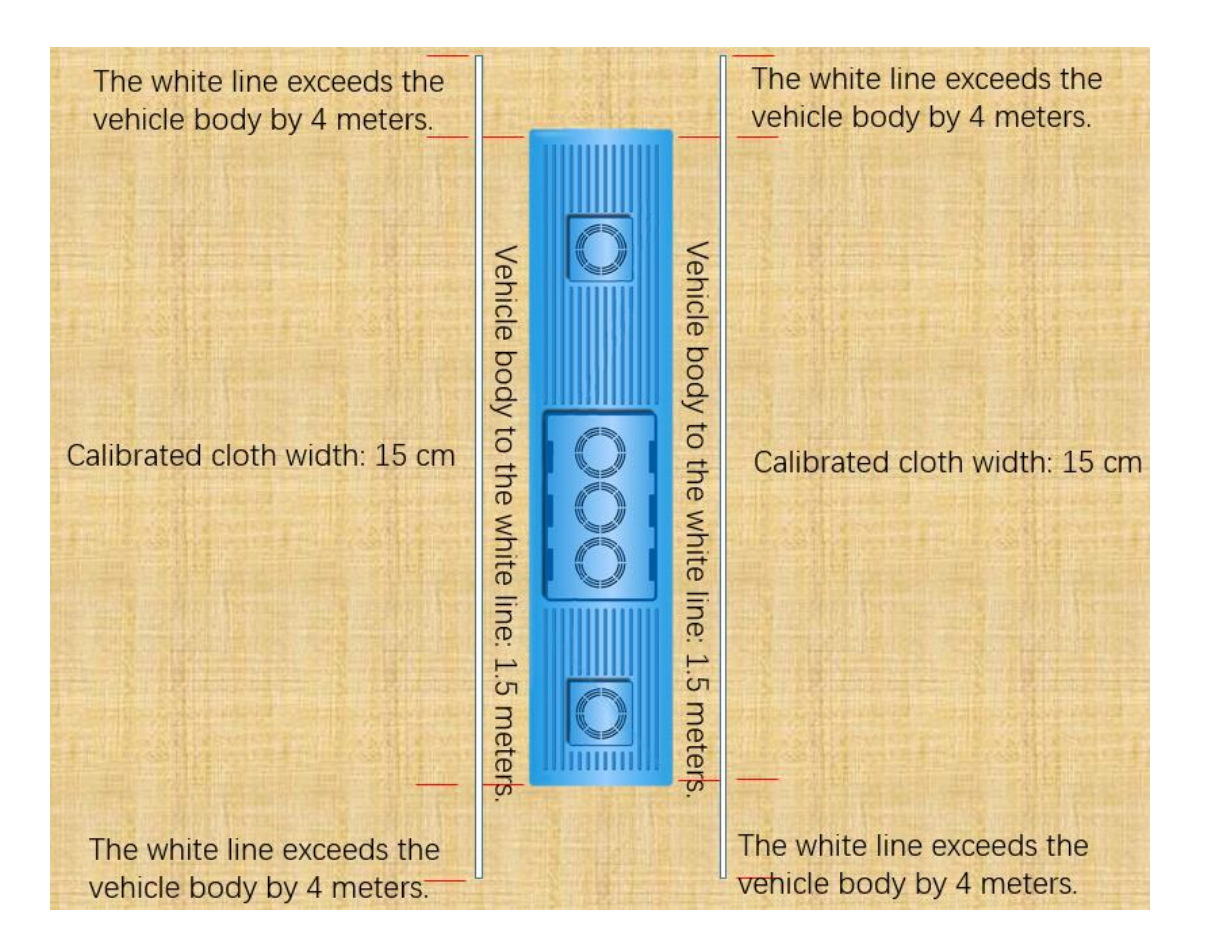

Placement Requirement for Calibration Cloth

# **Parameters for Static Road Calibration**

Static road calibration is a scheme to determine the calibration by paving two lane lines in the field. For the placement requirements of lane lines, please refer to the placement requirements of static calibration cloth.

| Definition                                                          | Requirement                                                                                                    |      |
|---------------------------------------------------------------------|----------------------------------------------------------------------------------------------------|------|
| Vehicle Length                                                      | Length of the Vehicle: usually the distance between the front and rear camera                                                                                                    |      |
| Vehicle Width                                                       | Width of the Vehicle: usually the distance between the left and right camera                                                                                                    | Vet  |
| Front camera height                                                 | The ground clearance of the forward-looking<br>camera                                                                                                    | left |
| Rear camera height                                                  | The ground clearance of the rearview camera                                                                                                    |      |
| Left camera height                                                  | The ground clearance of the left-looking<br>camera                                                                                                    |      |
| Right camera height                                                 | The height above the ground of the right-<br>looking camera.                                                                                                    |      |
| The distance between the<br>left camera and the front of<br>the car | Note: This generally refers to the horizontal distance between the left-looking camera and the forward-looking camera, not the straight-line distance.                                                                                              |      |
| The distance between the right camera and the front of the car      | Note: This generally refers to the horizontal distance between the right-looking camera and the forward-looking camera, not the straight-line distance                                                                                              |      |
| Confirm                                                             | Click to enter the calibration interface. Note:<br>Do not perform other operations while<br>calibration. After waiting for the progress to<br>reach 100%, the calibration is successful and<br>automatically jumps back to the preview<br>interface |      |

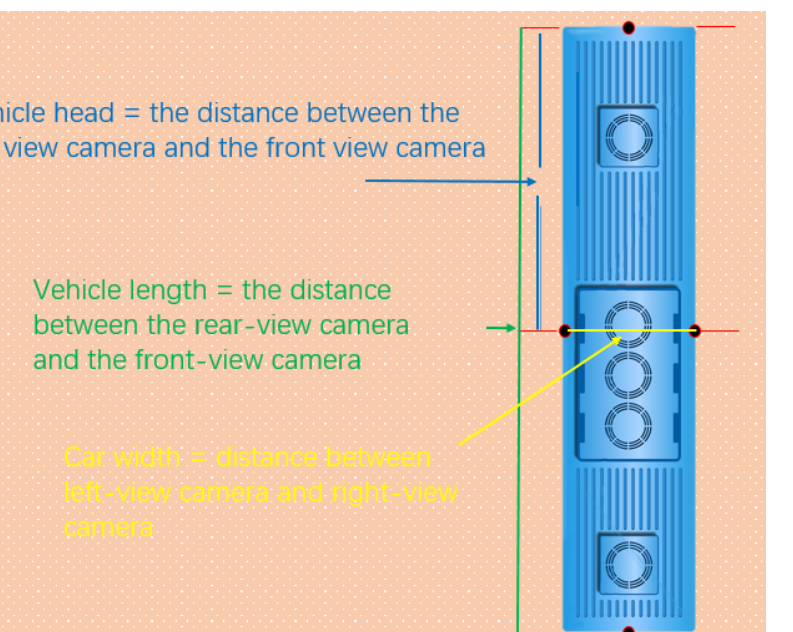

# Calibration preparation: dynamic calibration

- Calibration cloth preparation
- Requirements for calibration cloth: No calibration cloth (just use lane width).
- The criteria are as follows:
- Try to calibrate on a long solid line and the vehicle speed is between 0 km/h and 30 km/h.
- Intersections and virtual and real lines have no influence.
- Site requirements: leveling.
- Camera installation position: the highest vertical center line on all sides of the car body.
- Camera installation angle: the lower edge of the field of view is tangent to the car body,
- Symmetry left and right.
- Cameras should be installed at the same height as possible to achieve the best stitching effect.

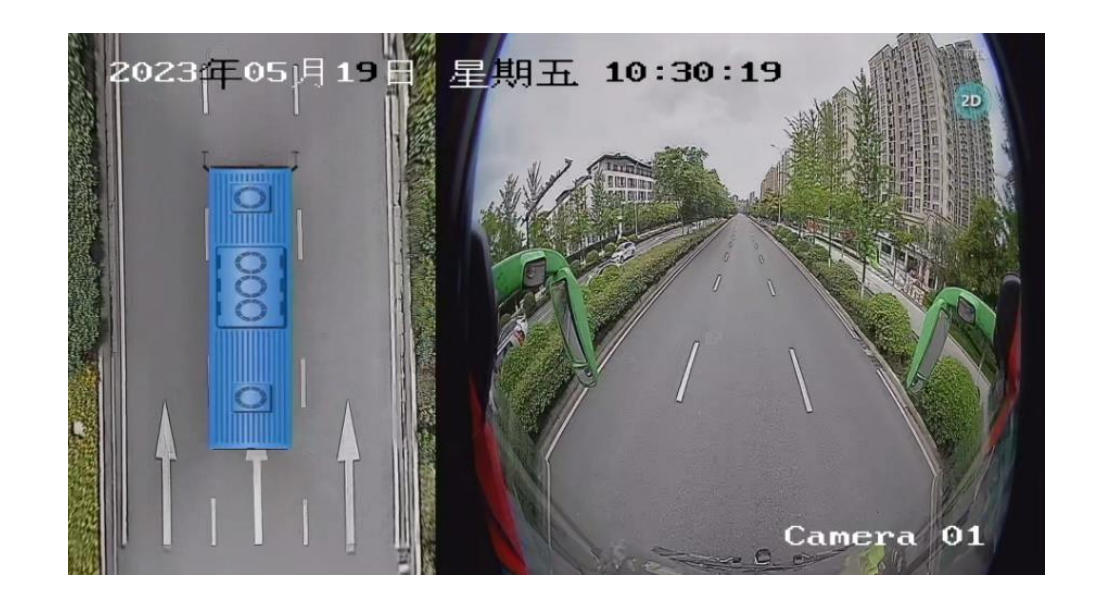

# **Parameters for Dynamic Road Calibration**

Dynamic road calibration is a scheme that is calibrated after driving in the outfield. For off-site driving scenes, lane lines, vehicle speeds and other requirements, please refer to the calibration preparation requirements.

HIKVISION

nera

| Definition                                                         | Requirement                                                                                                    |                                       |
|--------------------------------------------------------------------|----------------------------------------------------------------------------------------------------|---------------------------------------|
| Vehicle Length                                                     | Length of the Vehicle: usually the distance between the front and rear camera                                                                                                    |                                       |
| Vehicle Width                                                      | Width of the Vehicle: usually the distance between the left and right camera                                                                                                    | Vehicle head = the distance between   |
| Front camera height                                                | The ground clearance of the forward-looking<br>camera                                                                                                    | left view camera and the front view c |
| Rear camera height                                                 | The ground clearance of the rearview camera                                                                                                    |                                       |
| Left camera height                                                 | The ground clearance of the left-looking camera                                                                                                    | Vehicle length = the distance         |
| Right camera height                                                | The height above the ground of the right-<br>looking camera.                                                                                                    | and the front-view camera             |
| The distance between the<br>left camera and the front o<br>the car | f Note: This generally refers to the horizontal distance between the left-looking camera and the forward-looking camera, not the straight-line distance.                                                                                            |                                       |
| The distance between the right camera and the front of the car     | Note: This generally refers to the horizontal distance between the right-looking camera and the forward-looking camera, not the straight-line distance                                                                                              |                                       |
| Confirm                                                            | Click to enter the calibration interface. Note:<br>Do not perform other operations while<br>calibration. After waiting for the progress to<br>reach 100%, the calibration is successful and<br>automatically jumps back to the preview<br>interface |                                       |

# Calibration Preparation: Homocentric Square Calibration

- Calibration cloth preparation
- Requirements for calibration cloth: as shown on the right (standard square).
- ➤ The criteria are as follows:
- The bigger the calibration cloth, the stronger the anti-interference.
- > Material: non-woven fabric is recommended.
- Site requirements: leveling.
- Camera installation position: the highest vertical center line on all sides of the car body.
- Camera installation angle: the lower edge of the field of view is tangent to the car body,
- Symmetry left and right.
- Cameras should be installed at the same height as possible to achieve the best stitching effect. (Self-assessment can be made according to the vehicle type)
- The camera is firmly installed to ensure that it will not be loose after use.

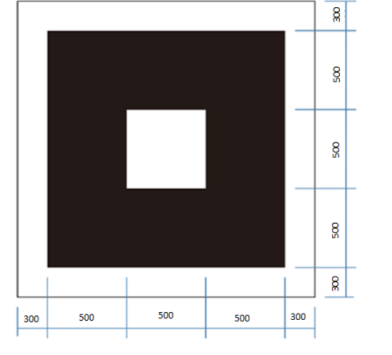

Material: non-woven fabrics Length of the whole cloth: 2.1 m Black side: 1.5 m Unit in the figure: mm

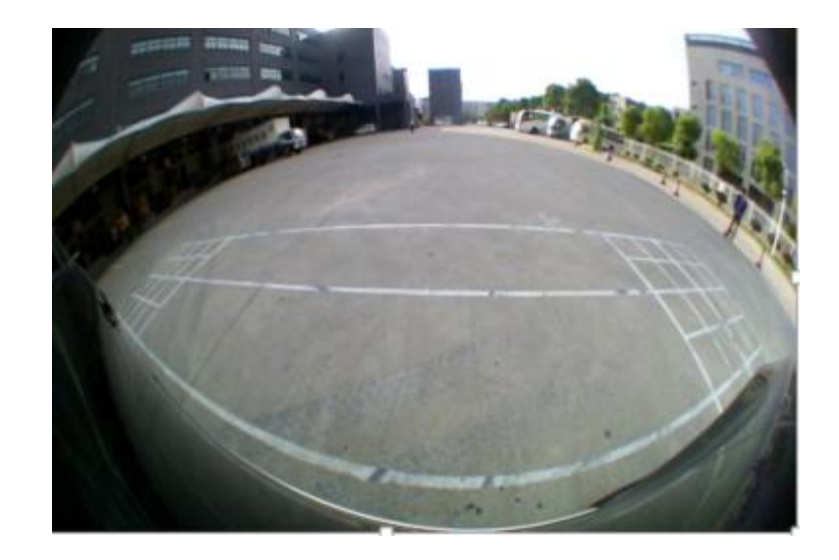

# Calibration Preparation: Homocentric Square Calibration (Parameters Settings)

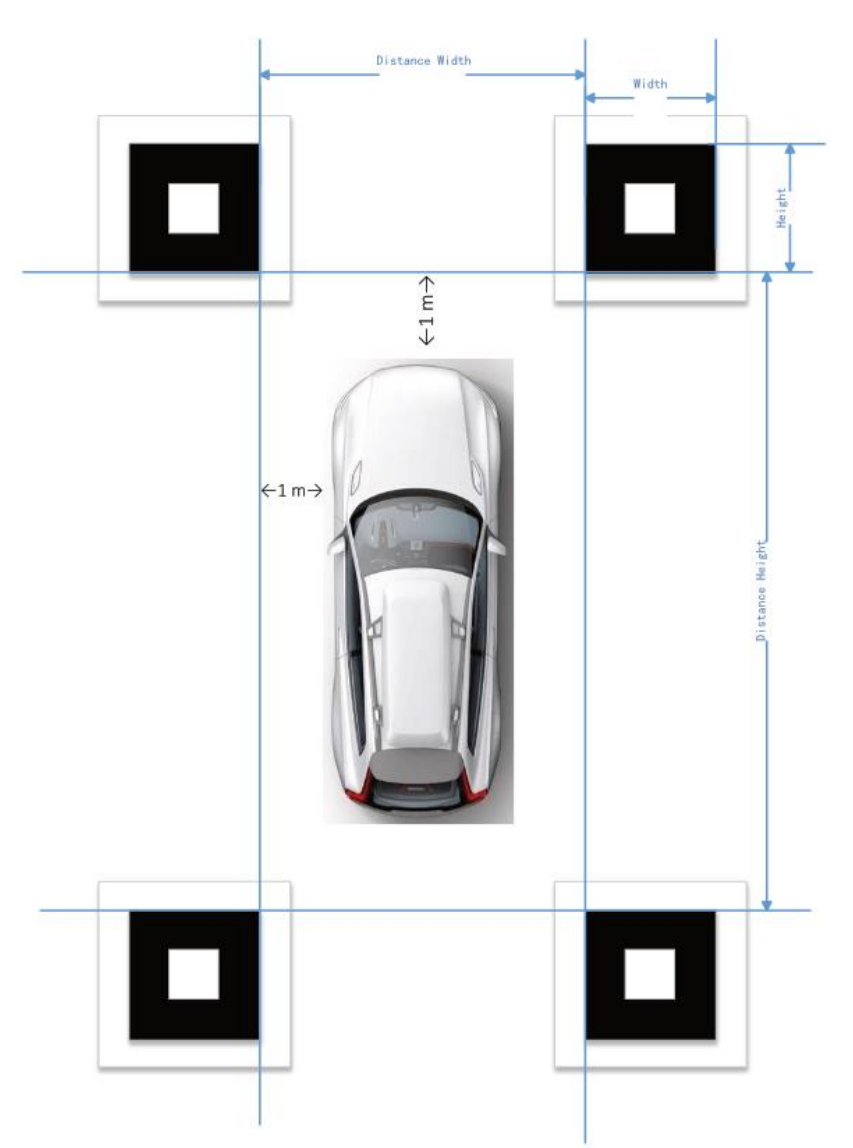

Layout of calibration cloth site: as shown in the figure. Requirements: 4 cameras can see the calibration cloth normally. The calibration cloth is parallel and symmetrical up and down, left and right, and the center of the vehicle coincides with the center of the calibration cloth.

- Data measurement:
- . Body parameters. (There are positive and negative values)
- 2. Camera height.
- 3. Site parameters.
- 4. Calibrate cloth parameters.
- 5. It is recommended to give priority to automatic calibration.
- 6. Generate calibration results.

# Introducing Calibration

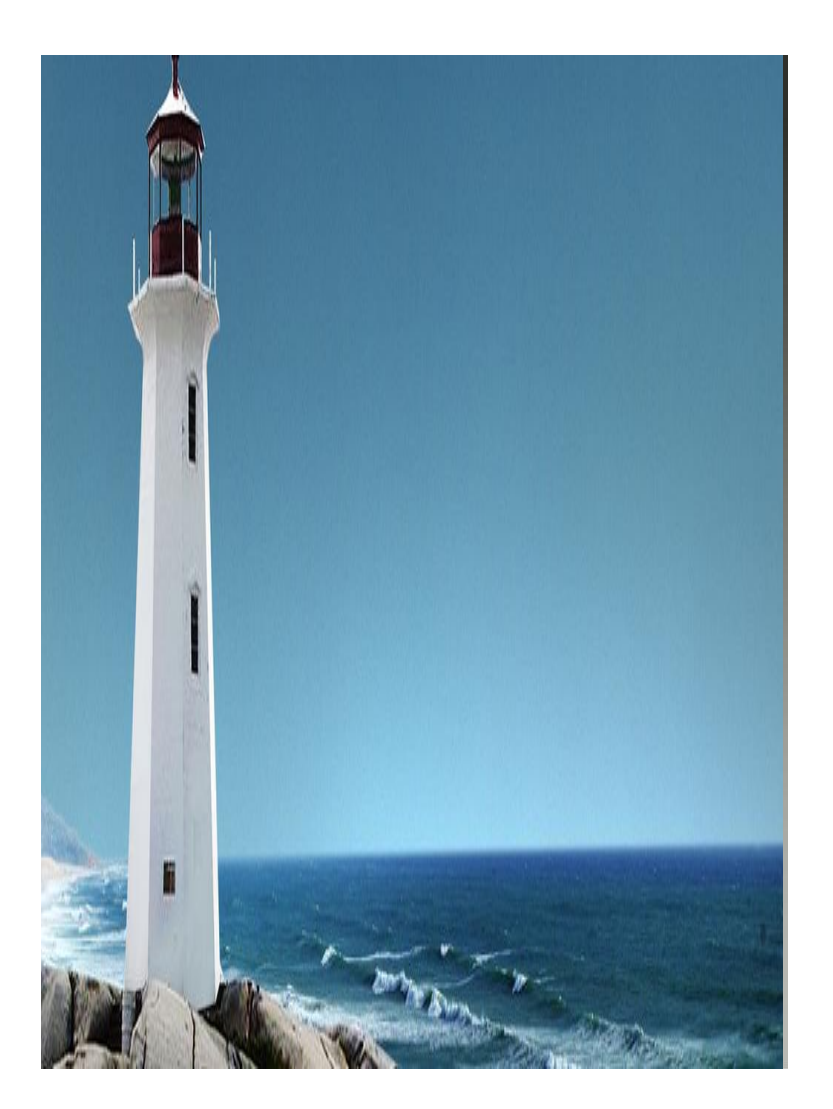

#### **Remote Control Calibration**

App Calibration

# **Remote Control Operation**

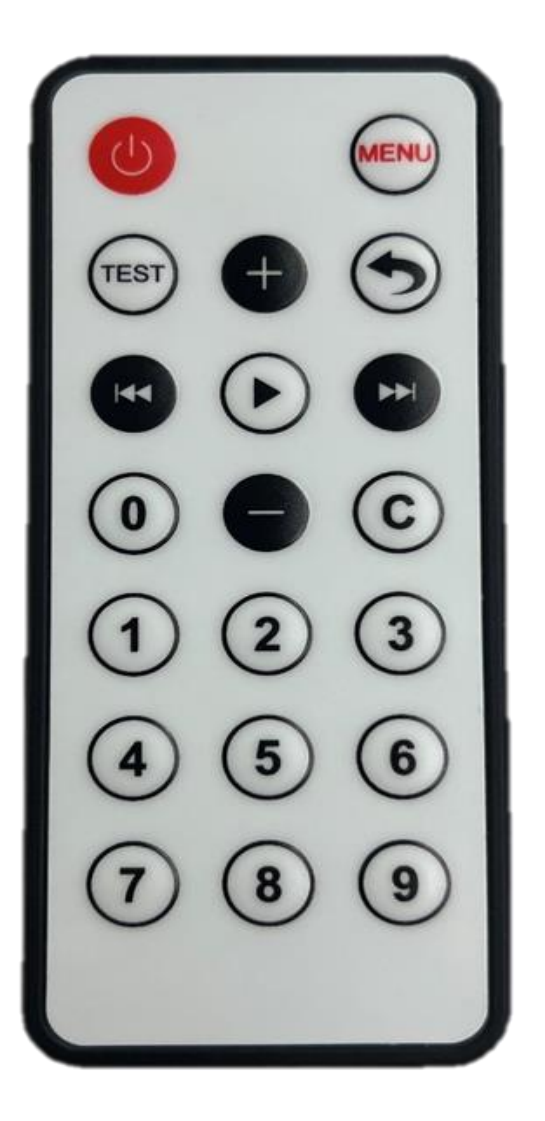

- 1. Press "1", "2", "3" and "4" to switch the viewing angle.
- 2.(menu) key to enter the menu.
- 3. Menu +666666 enters the calibration interface.
- 4. You can view and adjust the video output formats (AHD, TVI, CVBS) of the equipment.
- 5. You can switch between 2D and 3D display by "test" key.
- 6. The device can be operated to "format the memory card"
- 7. Press and hold the power button to restart the device.
- 8. Can view the equipment information, version number, etc.

# **Calibration Steps**

After confirming that the calibration cloth and camera position are correct:

- 1. power on the equipment
- press the "1", "2", "3" and "4" keys through the remote control to view the perspectives of the front, back, left and right cameras respectively.
- Press "TEST" to switch between 2D effect and 3D effect.
- 4. Make sure that the original image of each viewing angle can see the calibration cloth.
  Press the "MENU" button of the remote control, click the number "6" six times, and then press the number "3" to enter the calibration mode selection.

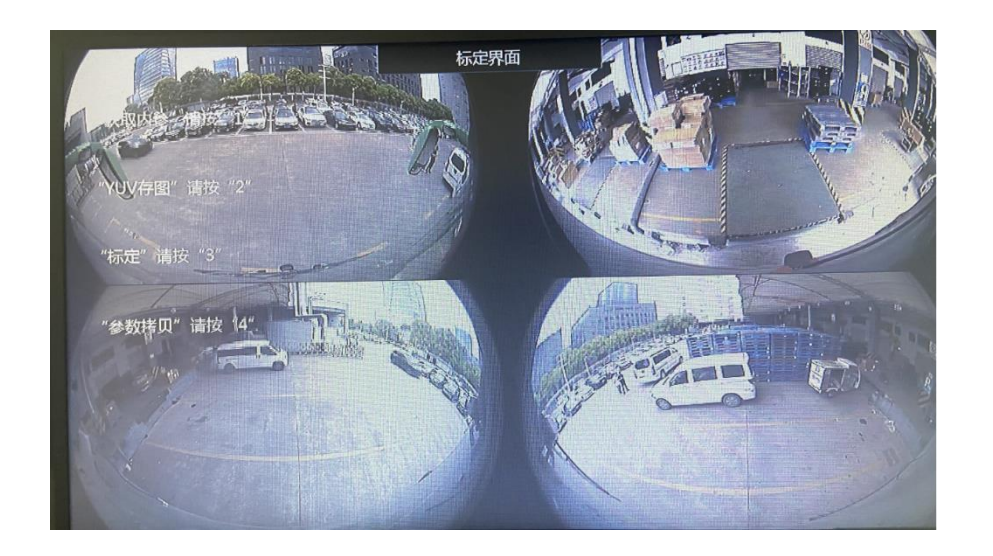

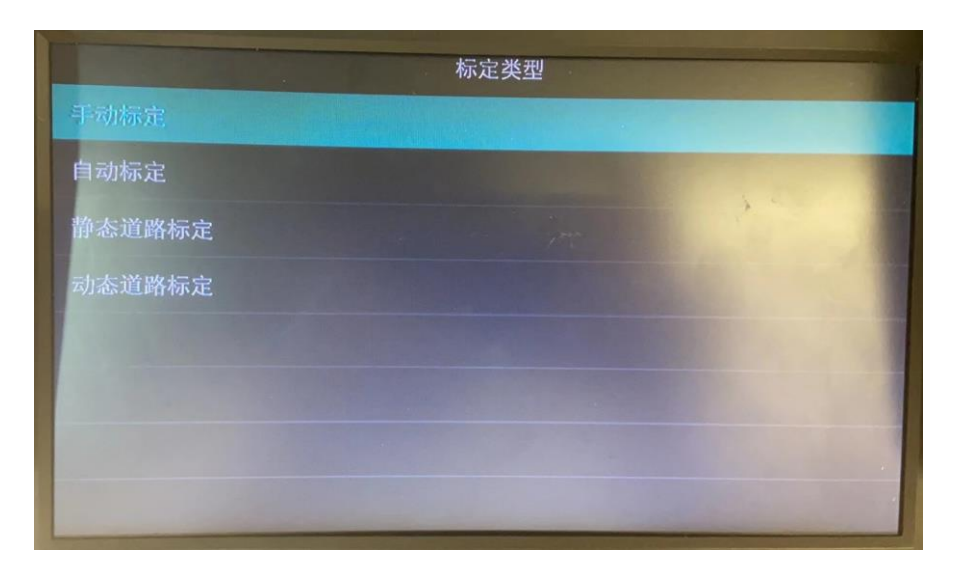

# **Static Road Calibration**

- Static road calibration is a scheme of setting 2 lane lines in the field and then calibrating.
- When selecting static road calibration, it is necessary to use the calibration cloth imitating the road route. The distance between the car body and the white line is 150cm, and the length of the white line exceeds 400cm before and after the car body. After confirming that the calibration cloth is correctly placed, you can point to this interface for static road calibration.
- Having set the calibration parameters in the static road calibration setting, wait for 3 minutes and return to the main interface.

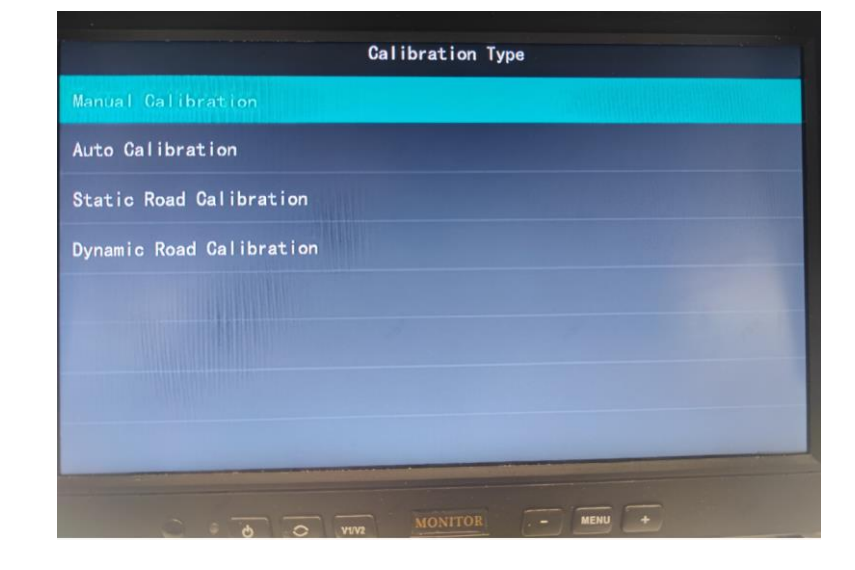

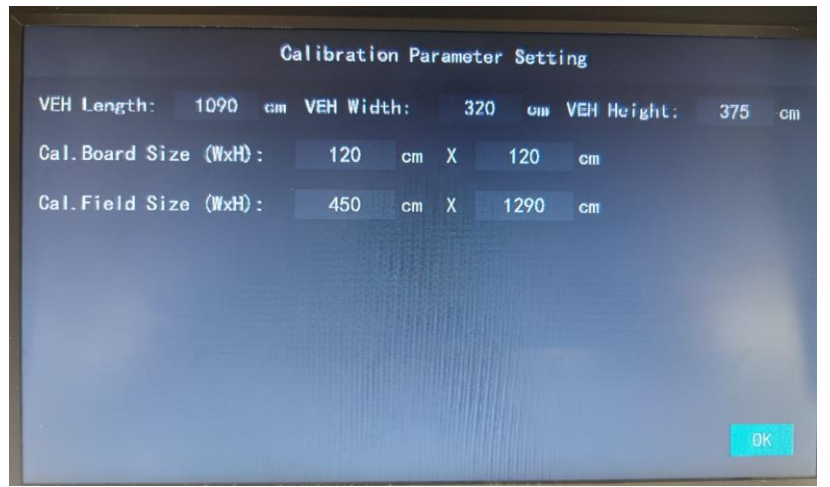

# **Dynamic Road Calibration:**

- Dynamic road calibration is a scheme in which calibration happens when the vehicle runs on the outer area.
- In the process of dynamic calibration, the vehicle needs to be calibrated when driving at a constant speed of 0-30KM/h, and it can be calibrated automatically in a few minutes.
- Intersections, solid and dotted lines encountered in the calibration process will not affect the calibration.

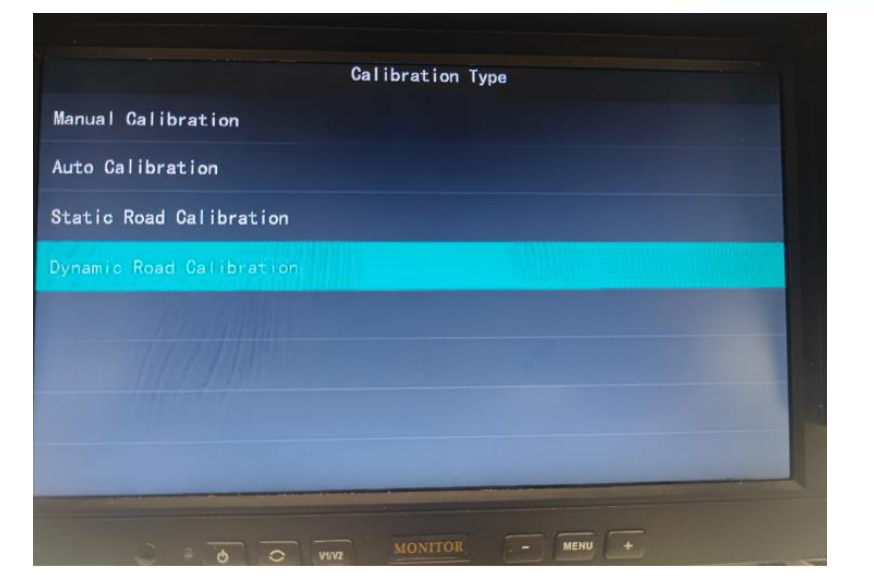

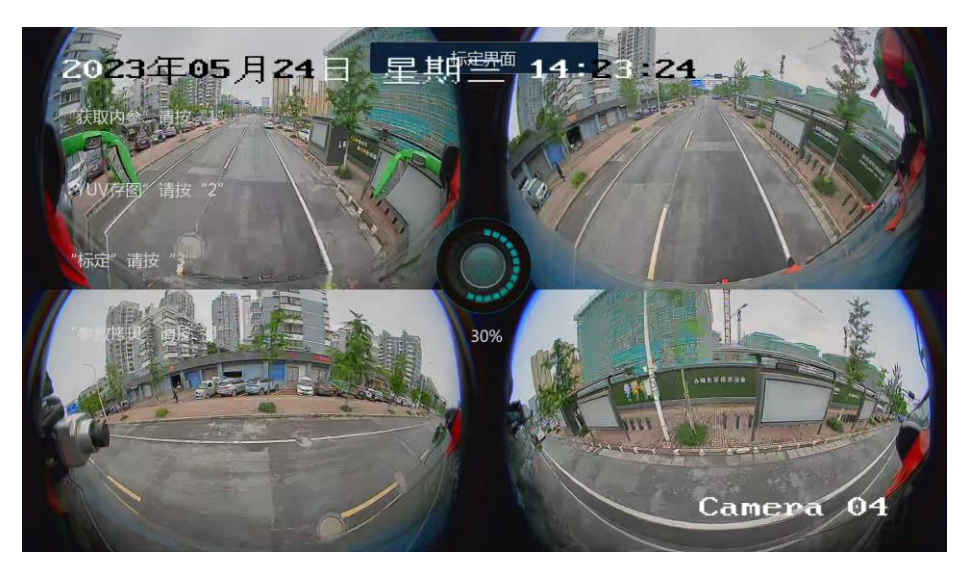

# **Introducing Calibration**

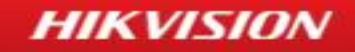

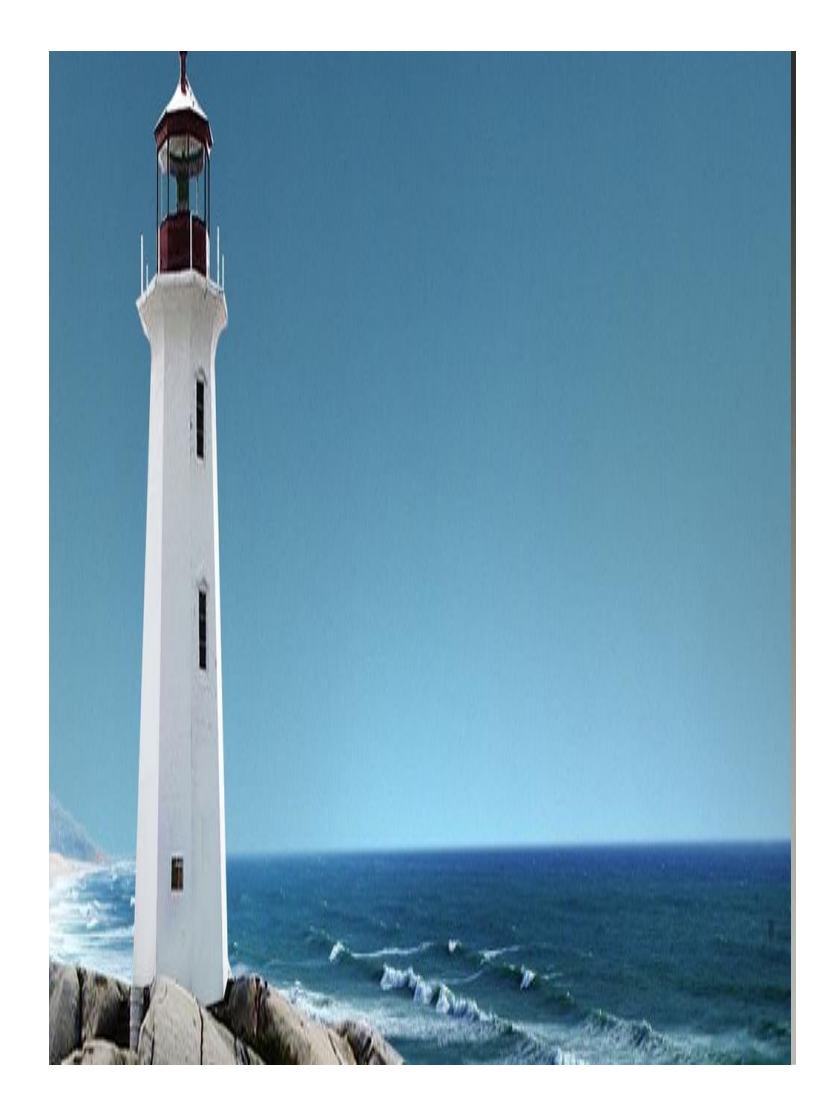

#### **Remote Control Calibration**

App Calibration

# 调试app操作

#### HIKVISION

Insert the Wi-Fi module into the USB interface so that you can connect to the Wi-Fi with your

phone. Enter the calibration interface of the app and enter the parameters according to your

static/dynamic calibration needs, and then tab start calibration.

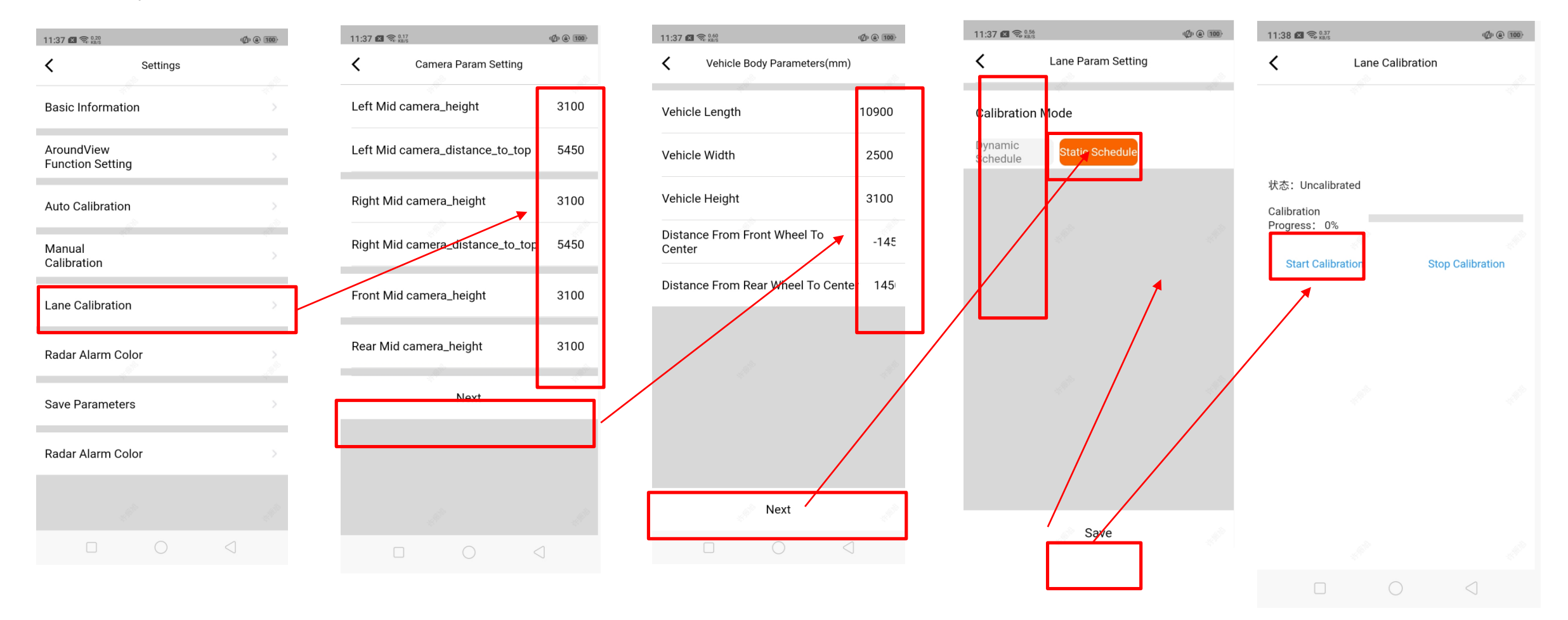

调试app操作

HIKVISION

You can also set other parameters in the app.

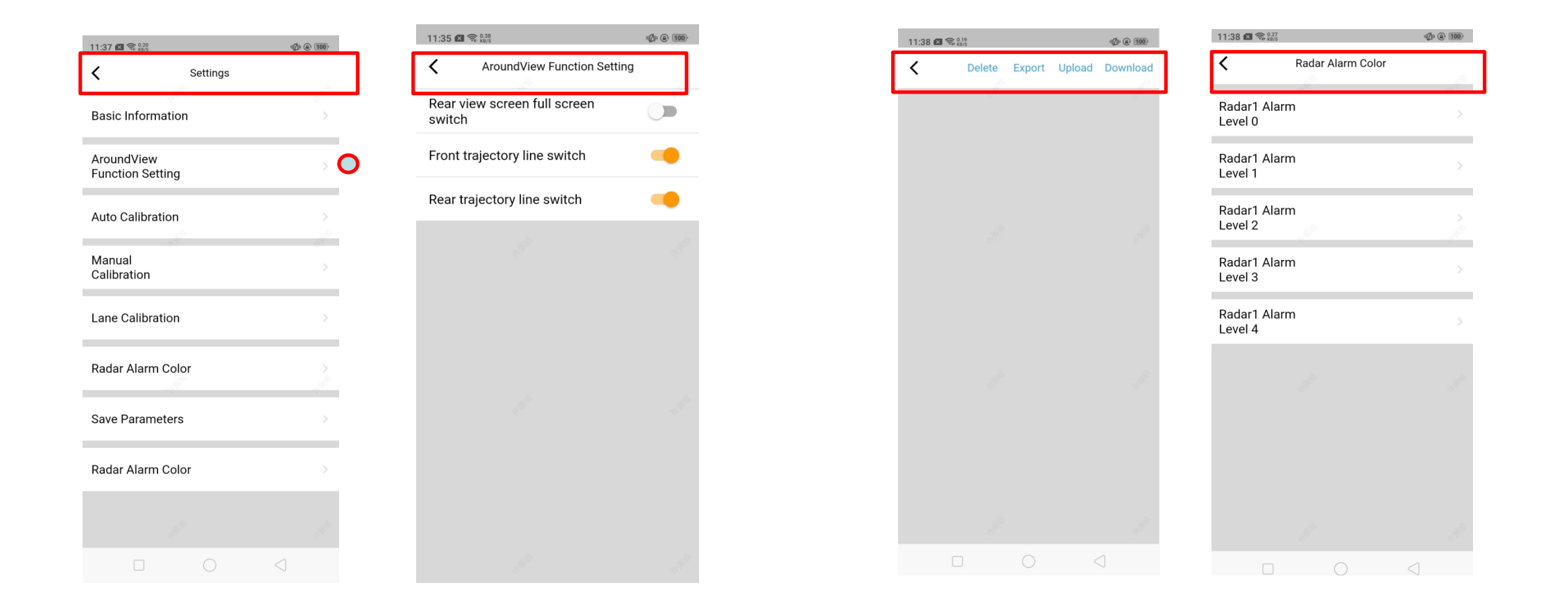

# Contents

#### HIKVISION

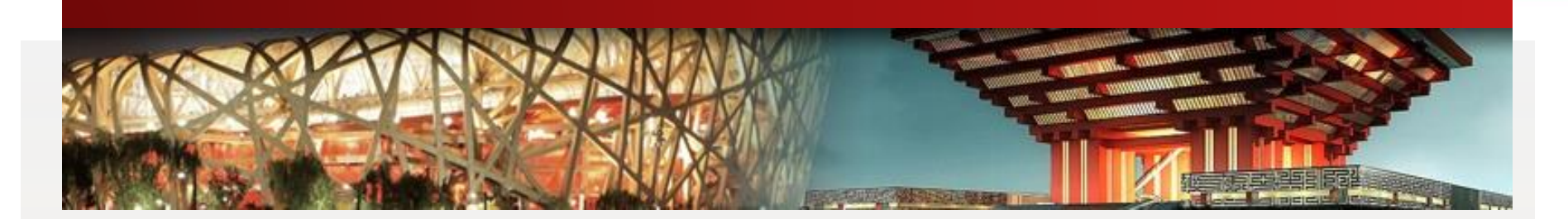

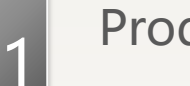

**Product Introduction** 

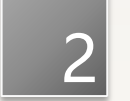

**Calibration Method** 

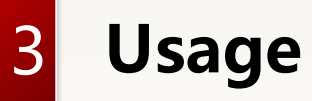

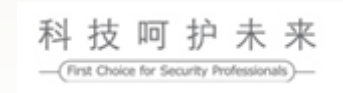

# Upgrading

- 1. Factory.bin: uboot upgrade package/firmware package
- 2. Digicap. dav: online upgrade package

Upgrade time: 5 minutes.

Uboot upgrade: Copy the factory.bin into the root directory of tf card, Insert the TF card Power on the device again (no upgrade prompt). factory.bin needs to be deleted manually.

Online upgrade:

Copy digicap.dav into the root directory of TF card, the device will recognize the upgrade package, and the GUI will prompt the upgrade choice for the user. Upgrading progress will be displayed and the upgrade package will be automatically deleted.

HIKVISION

Note: heartbeat is not detected within 5 minutes after the equipment is re-powered, and uboot upgrade is supported. Normal heartbeat is 25 seconds.

There is no limit to the capacity of tf card

# **Chapter 3 Usage**

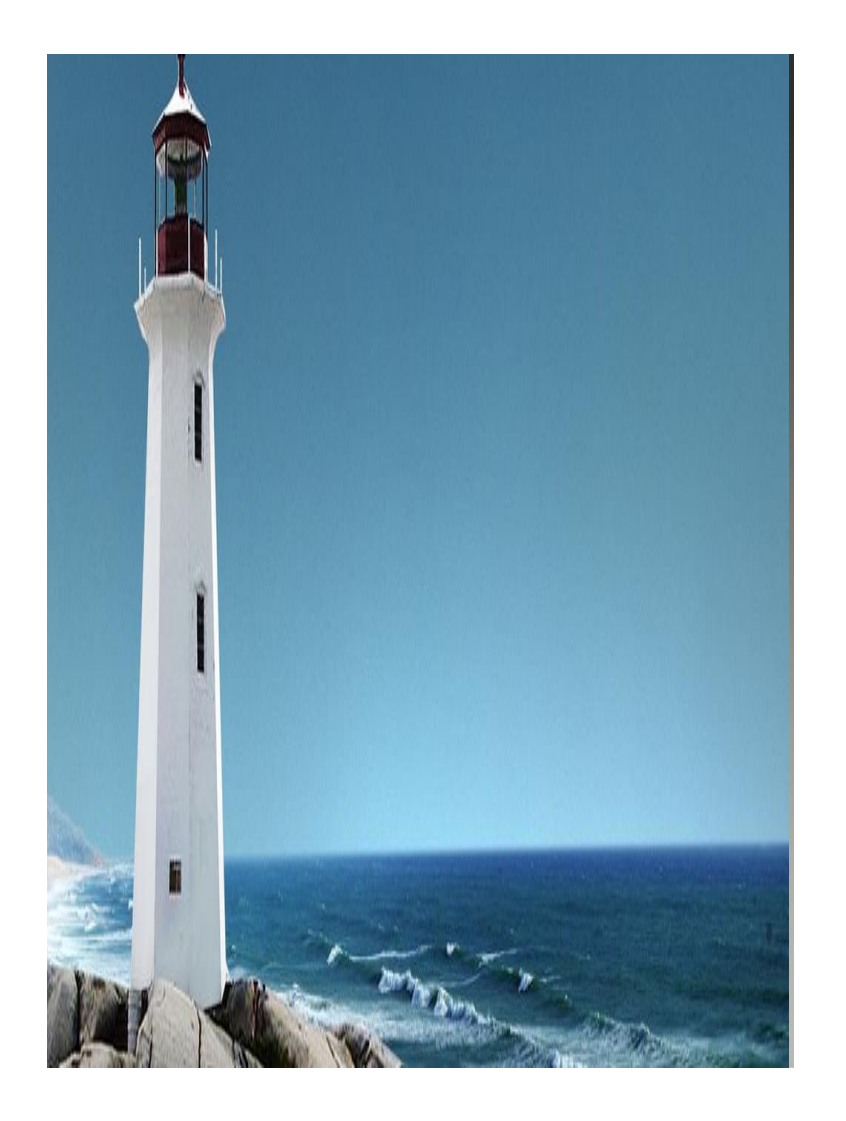

#### **Remote Control Calibration**

HIKVISION

App Calibration

Upgrading

Maintenance

# FAQ about Preview Images

(1) Split Screen:

Cause: the mismatch between the camera standard and the 360 host.

Solution: on the remote control, press Menu->Settings->Camera Type, and switch between AHD/TVI to find the corresponding camera standard.

(2) Blurred Screen

Cause: the mismatch between the camera resolution and the 360 host.

Solution: on the remote control, press Menu->Settings->Camera Resolution, and switch between 720P/1080P.

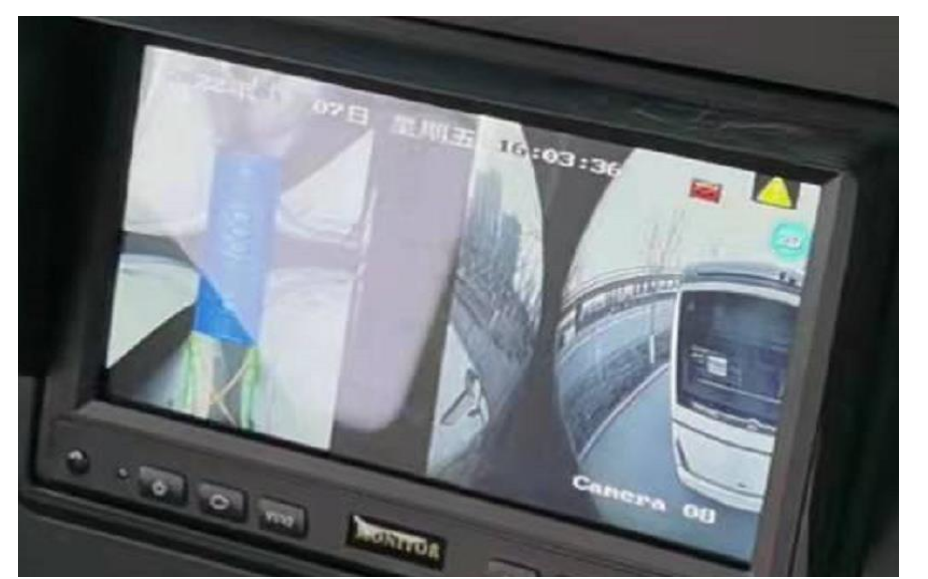

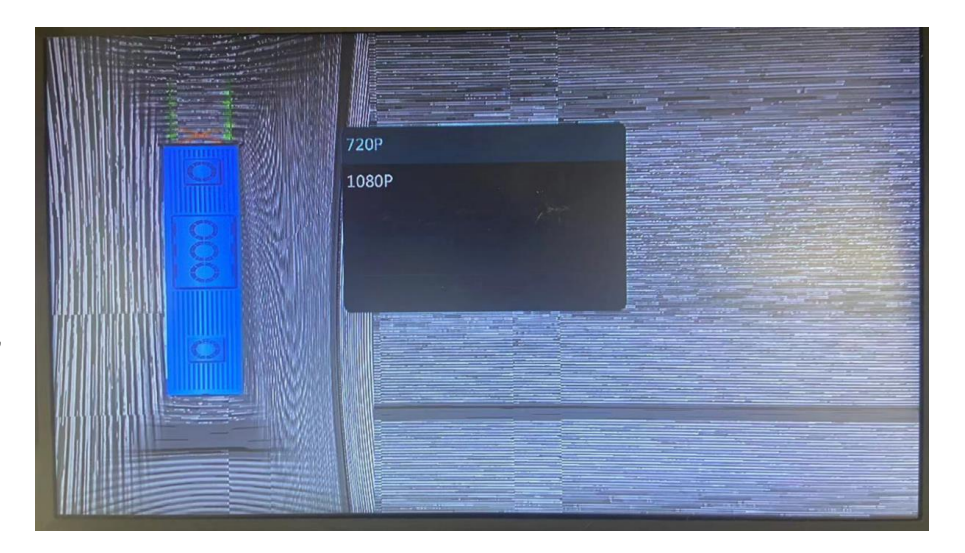

### **FAQ about Preview Images**

(3) Black/White Image of the Screen

Cause: the mismatch between the screen output standard of the around view controller and the 360 host.

Solution: on the remote control, press Menu->Settings->Screen Output Format, and switch among AHD/TVI/CVBS to find the corresponding screen output standard.

(4) Black/White Image of the Camera

Cause: the mismatch between the resolution of the camera and the 360 host.

Solution: on the remote control, press Menu->Settings->Camera Type, and switch between AHD/TV to find the corresponding camera standard.

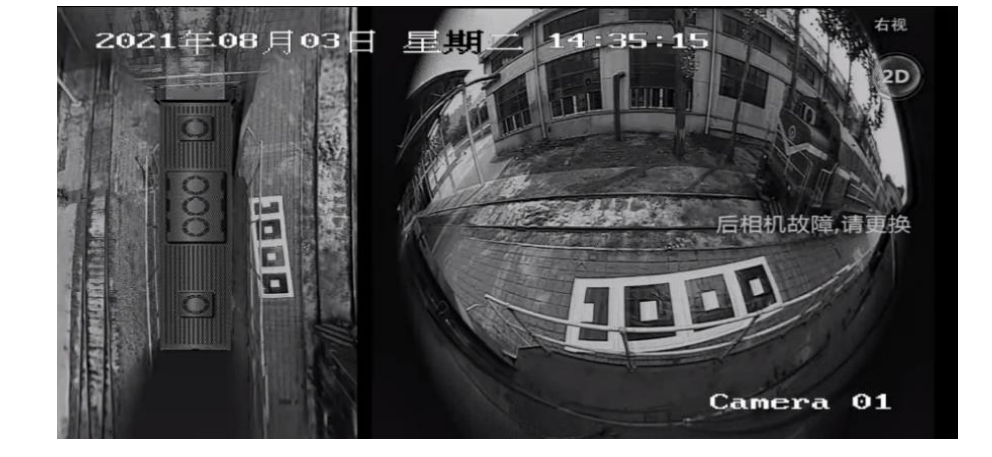

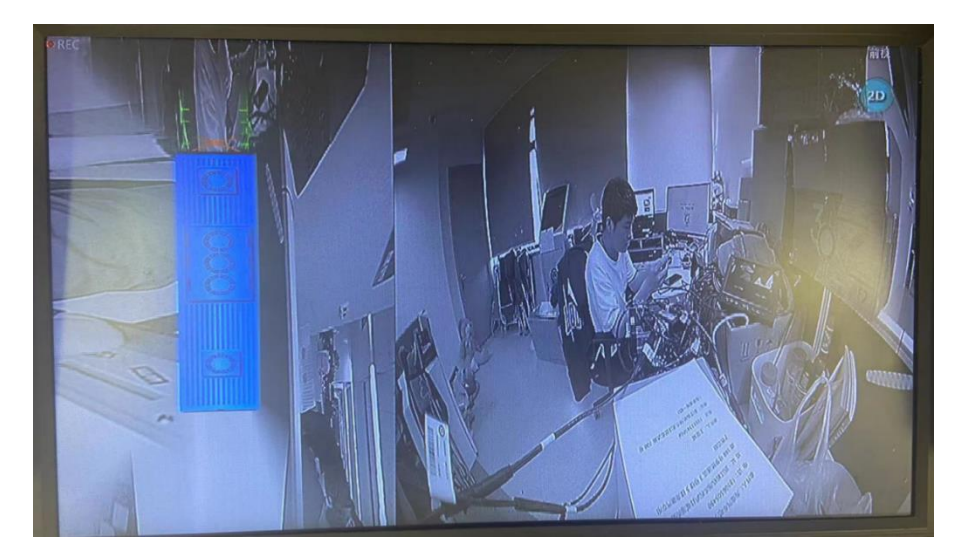

#### HIKAUTO

# THANKS No.39

#### Hangzhou HIKAUTO Technology Co., Ltd.

No.399 Danfeng Road, Binjiang District Hangzhou, China www.hikauto.com.cn